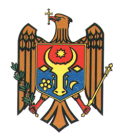

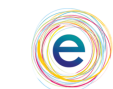

Centrul de Guvernare Electronică

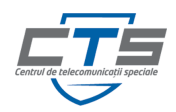

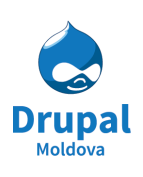

Asociatia Drupal Moldova Drupal Moldova Association

# **User Manual**

## Ghidul utilizatorului

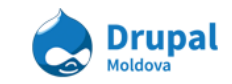

## **Cuprins:**

| 1. | Autentificarea în Sistem                                                      |          | 4 - 5  |
|----|-------------------------------------------------------------------------------|----------|--------|
|    | a. Login                                                                      |          | 4      |
|    | b. Logout                                                                     |          | 5      |
| 2. | Crearea conținutului                                                          | 5        | - 10   |
|    | a. Adăugarea unei pagini de contact                                           |          | 6      |
|    | <ul> <li>Adăugarea unui comunicat de presă</li> </ul>                         |          | 8      |
|    | c. Lucrul cu revizii                                                          |          | 9      |
| 3. | Administrarea conținutului                                                    | 10       | - 17   |
|    | a. Dashboard de administrare                                                  | 11       |        |
|    | a. Crearea unui eveniment de agendă                                           |          | 13     |
|    | b. Adăugarea unui termen în vocabularul "Etichete"                            | 14       |        |
| 4. | Managementul formaterelor, stilurilor de imagini și modalităț                 | ilor     | de     |
|    | afişare a conținutului                                                        | 17 - 22  | 2      |
|    | a. Crearea unui stil de imagine                                               |          | 17     |
|    | b. Aplicarea unui stil de imagine                                             |          | 18     |
|    | <ul> <li>Modificarea modalității de afişare a unui tip de conținut</li> </ul> | 20       |        |
|    | <ul> <li>Adăugarea unei noi Afişări</li> </ul>                                |          | 21     |
|    | e. Gruparea cîmpurilor unui Tip de Conținut                                   | 21       |        |
| 5. | Mangementul configurațiilor site-ului                                         | 22       | - 25   |
|    | a. Pagina de administrare a configurațiilor și descrierea com                 | partimen | telor. |
|    | 22                                                                            |          |        |
| 6. | Taxonomii și managementul lor                                                 | 26       | - 29   |
|    | a. Vocabulare - Crearea unui vocabular                                        |          | 26     |
|    | b. Termenii - Crearea unui termen                                             |          | 28     |
| 7. | Menu Management                                                               | 29       | - 37   |
|    | a. Adăugarea itemilor de meniu                                                |          | 29     |
|    | a. La crearea unui nod                                                        |          | 32     |
|    | b. La crearea unui termen (taxonomii)                                         |          | 32     |
|    | b. Rearanjarea itemilor de meniu                                              |          | 33     |
|    | c. Editarea itemilor existenți                                                |          | 35     |
|    | d. Ștergerea itemilor existenți                                               |          | 36     |
|    | e. Activarea și dezactivarea itemilor                                         |          | 37     |

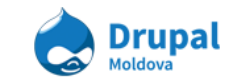

| 8.  | Utiliza | atori, Roluri și Permisiuni                            | 37 | - 41 |
|-----|---------|--------------------------------------------------------|----|------|
|     | a.      | Crearea unui rol nou                                   | 38 |      |
|     | b.      | Crearea unui utilizator nou                            |    | 38   |
|     | С.      | Configurarea permisiunilor                             |    | 40   |
| 9.  | Panel   | s                                                      | 41 | - 50 |
|     | a.      | Editarea paginei de vizualizare a unui tip de conținut |    | 41   |
|     | b.      | Adăugarea un nou element spre vizualizare              |    | 43   |
|     | С.      | Adăugarea unei pagini                                  |    | 46   |
| 10  | Views   | s (vizualizări)                                        | 50 | - 57 |
|     | а.      | Crearea a unei vizualizări                             |    | 52   |
|     | b.      | Adăugarea cîmpurilor adiționale                        |    | 53   |
|     | C.      | Modificarea Ordinei de afişare a cîmpurilor            |    | 55   |
|     | d.      | Modificarea tipului afişării                           |    | 56   |
| 11. | Pagin   | a avansată și linkuri utile                            | 57 | - 63 |
|     | a.      | Crearea link-urilor utile                              |    | 57   |
|     | b.      | Crearea întrebărilor frecvente FAQ                     | 59 |      |
|     | C.      | Crearea a unei Pagini Avansate                         |    | 60   |

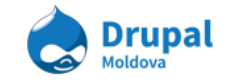

## 1. Autentificarea în Sistem

## a. Login

Pentru a face orice acțiune ca un rol autentificat, fie editor de conținut, fie administrator, noi trebuie inițial sa ne autentificăm în sistem. Pentru asta noi va trebui sa accesăm o adresă speciala în bara de navigare.

Introducem în bara de adrese "/user".

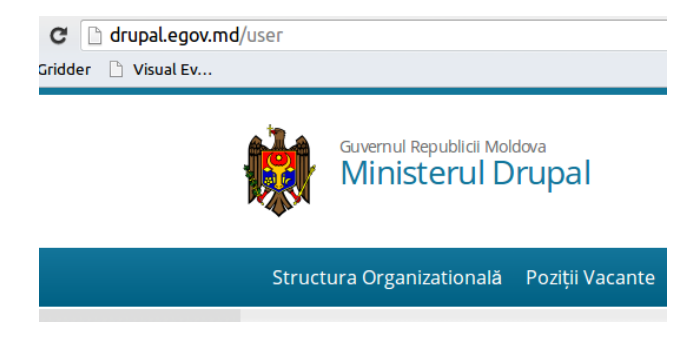

În pagina care apare introducem utilizatorul și parola.

|                      | Guvernul Repu<br>Ministe       | ublicii Mol<br>erul D | <sup>dova</sup><br>rupa | al           |           |          |
|----------------------|--------------------------------|-----------------------|-------------------------|--------------|-----------|----------|
| Struct               | ura Organiza                   | tională               | Poziți                  | i Vacante    | Ştiri     | Document |
| Contut               | ilizator                       |                       |                         |              |           |          |
| Crează u<br>Numele d | un cont nou<br>de utilizator * | Autentif              | ìcare                   | Solicitați o | parolā no | ouā      |
| utilizator           |                                |                       |                         |              |           |          |
| Introduceți          | numele utilizator N            | /linisterul Dr        | upal.                   |              |           |          |
| Parola *             |                                |                       |                         |              |           |          |
|                      |                                |                       |                         |              |           |          |
| Introduceți          | parola corespunzāt             | toare numel           | ui de utiliz            | ator.        |           |          |
|                      |                                |                       |                         |              |           |          |

După asta apăsăm butonul Autentificare și astfel ne logăm în sistemul nostru.

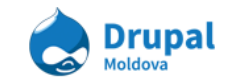

| admin            |      |         |                   |       |  |  |  |  |  |
|------------------|------|---------|-------------------|-------|--|--|--|--|--|
| View             | Edit | Contact | Track page visits | Devel |  |  |  |  |  |
| History          |      |         |                   |       |  |  |  |  |  |
| Member for       |      |         |                   |       |  |  |  |  |  |
| 5 months 2 weeks |      |         |                   |       |  |  |  |  |  |

Dacă logarea a avut loc cu succes, noi vedem o astfel de imagine care ne informează de cînd acest utilizator a fost creat.

Ulterior noi avem acces la compartimente avansate a site-ului nostru, în dependența de rolul asignat utilizatorului nostru.

### b. Logout

Pentru a face Logout, noi putem acționa conform uneia din următoarele metode:

### Metoda 1.

Dacă vedem în colțul drept al paginei butonul Logout, prin acționarea asupra lui, se face Logout.

Hello admin Log out

### Metoda 2.

Dacă navigam pe adresa următoare și apăsăm Enter, se va face Logout. (/user/logout)

egov.nikro.net/user/logout

## 2. Crearea conținutului

Conținutul in CMS Drupal poate fi de mai multe tipuri.

Fiecare tip de conținut are un domeniu anumit in care este folosit și are o structură de campuri și setari care sunt specifice domeniului. Ca de exemplu un conținut de tip *Articol* va fi listat pe pagina *Blog* și va avea niște etichete atașate la el. Intr-același timp un conținut de tip *Eveniment* va fi afișat in calendar conform datei specificate in conținut. Pentru a ințelege un pic mai mult despre necesitatea de *tipuri de conținut* va invitam sa efectuați urmatoarele exerciții.

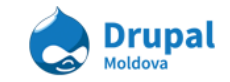

## a. Adăugarea unei pagini de contact

Practic orice website, fie unul comercial sau unul informativ, are un set de pagini comune. Una dintre paginile des intalnite pe orice website este pagina "Contacte". Pe parcursul acestui exercitiu o sa incercam sa ne familiarizam cu interfața de editare a conținutului in Drupal CMS.

Pentru a crea o pagina simpla pentru a afişa contactele organizației urmariți urmatoarii paşi.

- 1. Accesați Conținut Adaugare Conținut Pagină avansată
- 2. Introduceți "Contacte" în câmpul Titlu
- 3. Selectați limba Română in câmpul Limba
- 4. Dupa ce ne-am clarificat cu titlul paginii, este nevoie sa definim insuşi conținutul. Introduceți datele de contact in sectia **Conținut**. De exemplu:

Address: MD-2004, mun. Chisinau, bd. Stefan cel Mare si Sfant, 75 Tel: 022 255411, 022 255404 Fax: 022 255248 Email: dp.organizare@mai.gov.md

- 5. Verificați opțiunea Formatul textului. Conținutul poate fi ca text simplu (plain text) sau HTML. Daca selectați opțiunea de Filtered HTML sau Full HTML, atrageți atenția la notițele afişate imediat dupa câmpul Formatul textului. Dacă setați Filtered HTML, atunci numai tagurile HTML setate de administratori vor fi procesate ca taguri, celelalte taguri vor fi afişate ca text simplu.
  - Daca setați Full HTML atunci toate tagurile HTML vor fi procesate.
  - Daca nu aveți permisiunea de access la unele din opțiuni, aceste opțiuni vor lipsi din listă.
  - Formatul de text poate fi un pic confuz la moment, dar ele sunt setari de cheie pentru securitatea site-ului.
- 6. Urmatoarea secție la care este nevoie sa atrageți atenția este Setări avansate (Advanced settings). Aceasta secție conține mai multe setari grupate dupa categorii in aşa numite tab-uri verticale (Vertical Tabs). La moment ne vom folosi de secția Opțiuni de meniu (Menu settings) pentru a plasa un link spre pagina cu contacte in meniul principal al site-ului. Urmariți urmatoarele paşi:
  - Bifați opțiunea Furnizează legătura in meniu (Provide a menu link)
  - Implicit Titlul legăturii meniu (Menu link title) va fi completat cu titlul paginei indicat mai sus.

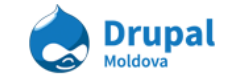

- Specificați descrierea pentru link in campul Titlu (Title). Aceasta va aparea când utilizatorul v-a face *hover* la link.
- Greutate (Weight) determina amplasarea elementului in lista cu alte linkuri din meniu. Aceste pot fi schimbate la administrarea meniurilor. Linkurile sunt aranjate crescator dupa valoarea specificată in acest câmp.
- Articolul părinte (Parent item) indica amplasarea link-ului in ierarhia de meniuri. In cazul nostru implicit este selectat meniul principal.

| Opțiuni de meniu<br>Contacte                                          | 🖉 Furnizeazā legātura în meniu                                                                    |
|-----------------------------------------------------------------------|---------------------------------------------------------------------------------------------------|
| Opțiuni cale URL<br>Automatic alias                                   | Titlul legăturii meniu                                                                            |
| XML sitemap<br>Inclusion: Default (exclus)<br>Priority: Default (0.5) | Articol pārinte                                                                                   |
| Informații revizie<br>No revision                                     | <main menu=""></main>                                                                             |
| Printer, email and PDF versions                                       |                                                                                                   |
| Comment settings<br>Inchis                                            | Legăturile din meniu cu greutate mai mică sunt afișate înaintea legăturilor cu greutate mai mare. |
| Informații despre autor                                               | Titlu                                                                                             |
| By t01user                                                            |                                                                                                   |
| Opțiuni de publicare<br>Publicat                                      | The description displayed when hovering over the link.                                            |

- 7. Suntem practic gata să publicăm pagina noastra, dar avem inca cateva secțiuni la care trebuie sa atragem atenția inainte de a continua cu publicarea:
  - Informații revizie (Revision information) Acest câmp vă permite sa pastrați mai multe revizii de conținut la care ulterior puteți reveni. Fiecare schimbare in conținut poate fi pastrată ca o revizie şi puteți oricând publica o revizie din trecut.
  - Opţiuni cale URL (URL path settings) Aici puteţi seta o cale anumita pentru pagina creată. Pentru a seta o cale diferită de calea generată implicit, debifaţi opţiunea Generate automatic URL alias şi setati in câmpul URL Alias valoarea *contacte*. În aşa fel pagina va fi accesibila pe URL-ul <u>http://exemplu.com/contacte</u>.
  - **Comment settings** Activați sau dezactivați posibilitatea de a adauga comentarii pe pagina prin setarile din această secțiune. La moment vom seta opțiunea Închis pentru ca nu avem nevoie ca utilizatorii sa comenteze pagina cu contacte.

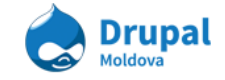

- Informații despre autor (Authoring information) informația despre persoana(utilizatorul) care a creat/redactat pagina inclusiv şi data publicarii.
- Opțiuni de publicare (Publishing options) această secțiune ne permite sa specificăm daca conținutul nostru trebuie sa fie publicat sau nepublicat, promovat pe pagina principală, sau sa fie lipicios - sa apara primul in liste. Bifați opțiunea Publicat.

**Atenție:** Daca **Publicat** nu este bifat, conținutul nu v-a fi publicat pe site. El va fi accesibil doar din meniul de administrare și doar pentru anumite roluri de utilizatori care au permisiunea de acces. In așa fel in Drupal se pastreaza conținutul in stare de *maculator (Draft)*.

8. Salvați schimbarile accesând butonul Salvare.

## b. Adăugarea unui comunicat de presă.

1. Să incercam să vedem cum arată procesul de creare a altor tipuri de conținut. Dupa cum a fost menționat, pot exista mai multe timpuri de conținut, fiecare cu campurile lui specifice. In exercițiul precedent noi am creat o 'pagina', adica un *node*.

### Accesați Conținut > Adăugare conținut > Comunicat de presă

- Titlu: Un titlu de test
- Etichete: test, articol, toamna, Drupal
- **Coținut**: Intruduceți un text de testare. Pentru a genera un text de testare puteți apela la serviciul online Lorem Ipsum (<u>http://ro.lipsum.com/</u>).
- Pastrati setarile implicite pentru celelalte câmpuri.

### 2. Click Salvați.

3. Verificați pagina princilală. A aparut comunicatul de presa pe pagina principală sau nu? Daca nu a aparut investigați care ar putea fi problema. Consultați-va cu traineri sau colegi.

Un comunicat de presa pe pagina principală poate arata aşa:

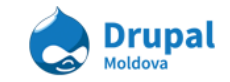

| Guvernul Republicii Mok<br>Ministerul D<br>Ministerul Drupal    | AAA                                                             | s (ii) =                        |  |
|-----------------------------------------------------------------|-----------------------------------------------------------------|---------------------------------|--|
| Structura Organizatională                                       | Poziții Vacante Știri Docume                                    | ente Galerie Contacte Arhiva    |  |
| Agenda 🔊                                                        | Comunicate de Presă                                             | anunturi an                     |  |
| Conținutul încă n-a fost creat.<br><u>Vedeți agendă deplină</u> | <ul> <li>18/11/2013   News</li> <li>Un titlu de test</li> </ul> | Conținutul încă n-a fost creat. |  |
|                                                                 | More Press-Releases                                             |                                 |  |

## c. Lucrul cu revizii.

- 1. Accesați link-ul **Conținut** din meniul de administrare pentru a accesa panelul de administrare a conținutului.
- 2. Editați un conținut creat recent accesănd link-ul modifică.
- 3. In tab-ul vertical "Informații revizie" selectați **Creează o nouă revizie** și adaugați un mesaj de jurnal.

| Etichete                                                                |                                                                           |
|-------------------------------------------------------------------------|---------------------------------------------------------------------------|
|                                                                         | 0                                                                         |
| Rugām sā specificați etichetele legate de ace                           | est conținut (așteptați autocompletarea pentru a da sugestii).            |
| <b>Opțiuni de meniu</b><br>Nu este în meniu                             | ✔ Creeazã o nouã revizie                                                  |
| <b>Opțiuni cale URL</b><br>Automatic alias                              | Mesaj de jurnal pentru revizie<br>Adaugat etichete utile.                 |
| XML sitemap<br>Inclusion: Implicit (exclus)<br>Priority: Implicit (0.5) |                                                                           |
| <b>Informații revizie</b><br>Revizie nouă                               | ·<br>Oferă o explicație pentru modificările pe care le aduceți. Aceasta v |

- 4. Click **Salvați**. Această acțiune v-a reincarca pagina.
- 5. Accesați tab-ul orizontal **Revizii**. Aici puteți vedea versiunile precedente ale conținutului.

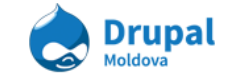

6. Click **revenire** pentru a reveni la revizia precedenta, sau oarecare revizie existentă. Atrageți atenția ca iterațiile precedente nu s-au rescris, ci s-au

| Acasā » test<br>Revizii pentru <i>test</i>                                        | AFIŞEAZĂ              | MODIFICĂ             | REVIZII        | URMĂREȘTE          | TRADUCE      | NODEQUEUE | DEVEL |
|-----------------------------------------------------------------------------------|-----------------------|----------------------|----------------|--------------------|--------------|-----------|-------|
| Revisions allow you to track differences betw                                     | veen multiple version | s of your content, a | nd revert back | to older versions. |              |           |       |
| REVIZIE                                                                           |                       |                      |                |                    | ACŢIUNI      |           |       |
| 11/19/2013 - 00:19 de admin<br>Adaugat etichete utile.                            |                       |                      |                |                    | versiunea cu | urentă    |       |
| 11/19/2013 - 00:14 de admin<br>Copie a reviziei de la data de <i>Mie, 11/06/2</i> | 013 - 17:06.          |                      |                |                    | revenire     | şterge    |       |
| 11/18/2013 - 23:28 de admin<br>ceva                                               |                       |                      |                |                    | revenire     | şterge    |       |
| 11/06/2013 - 17:06 <b>de</b> admin                                                |                       |                      |                |                    | revenire     | şterge    |       |

completat cu o versiune publicată noua.

## 3. Administrarea conținutului

Accesați link-ul **Conținut** in meniul de administrare. Această pagina de administrare a conținutului afișează tot conținutul de pe site, permite gruparea și sortarea datelor dupa anumite criterii, la fel ca și modificarea lor, sau ștergerea.

| AFI  | ŞEAZĂ NUMAI AF        | RTICOLELE UNDE |               |         |          |              |         |            |        |
|------|-----------------------|----------------|---------------|---------|----------|--------------|---------|------------|--------|
| star | e                     | orice          | ▼ Filtru      |         |          |              |         |            |        |
| tip  |                       | orice          | •             |         |          |              |         |            |        |
| limb | ba                    | orice          | ¥             |         |          |              |         |            |        |
|      |                       |                |               |         |          |              |         |            |        |
| OP   | ȚIUNI DE ACTUAL       | IZARE          |               |         |          |              |         |            |        |
| Pu   | Iblicare continut sel | ectat          | Actualizare   |         |          |              |         |            |        |
|      |                       |                |               |         |          |              |         |            |        |
|      |                       |                |               |         |          |              |         |            |        |
|      | TITLU                 |                | TIP           | AUTOR   | STARE    | ACTUALIZAT 👻 | LIMBA   | ACŢIUNI    |        |
|      | 1                     |                | Advanced Deep | a dania | nublicat | 11/19/2013 - | Faclasi | me diffe 5 | -      |
|      | lesi                  |                | Advanced Page | aumin   | publicat | 00:19        | Engleza | modilica   | şterge |
| _    |                       |                |               |         |          | 11/19/2013 - |         |            |        |
|      | Un titlu de test      |                | Press Release | admin   | publicat | 00:02        | Română  | modifică   | şterge |
|      |                       |                |               |         |          | 11/06/2013 - |         |            |        |
|      | Events                |                | Advanced Page | admin   | publicat | 15:54        | Englezā | modificā   | şterge |

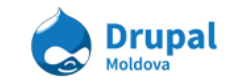

### Filtrarea conținutului și operațiuni cu conținut

Filtrarea este foarte utila in cazul in care aveți foarte mult conținut pe site și aveți nevoie sa gasiți ceva foarte rapid. Aplicați filtrele necesare selectand opțiunile dorite din câmpurile **stare/tip/limba**. Accesași butonul **Resetează** pentru a reseta criteriile de filtrare.

Cu conținutul selectat din listă se pot efectua anumite operațiuni in grup, cum ar fi Publicarea conținutului, ștergerea, promovarea pe pagina principală și altele. Pentru a efectua o operațiune in grup este nevoie de a selecta conținutul din tabela și de a alege o operațiune, apoi accesați butonul **Actualizare** pentru a efectua operațiunea in grup.

| OPȚIUNI DE ACTUALIZARE |                                      |                  |       |          |                    |  |  |  |  |  |  |
|------------------------|--------------------------------------|------------------|-------|----------|--------------------|--|--|--|--|--|--|
| Public                 | Publicare conținut selectat          |                  |       |          |                    |  |  |  |  |  |  |
|                        |                                      |                  |       |          |                    |  |  |  |  |  |  |
|                        | τιτιυ                                | TIP              | AUTOR | STARE    | ACTUALIZAT 🗸 🗸     |  |  |  |  |  |  |
|                        | test                                 | Advanced Page    | admin | publicat | 11/19/2013 - 00:19 |  |  |  |  |  |  |
|                        | Un titlu de test                     | Press Release    | admin | publicat | 11/19/2013 - 00:02 |  |  |  |  |  |  |
|                        | Events                               | Advanced Page    | admin | publicat | 11/06/2013 - 15:54 |  |  |  |  |  |  |
|                        | lorem                                | Advanced Page    | admin | publicat | 09/25/2013 - 12:14 |  |  |  |  |  |  |
|                        | Quis aute iure reprehenderit in      | Press Release    | admin | publicat | 09/02/2013 - 19:10 |  |  |  |  |  |  |
|                        | Consetetur sadipscing elitr sed diam | Advanced Page    | admin | publicat | 08/16/2013 - 01:15 |  |  |  |  |  |  |
|                        | Contact Info                         | Advanced Page    | admin | publicat | 08/12/2013 - 16:10 |  |  |  |  |  |  |
|                        | Drupal Song                          | Media Entry      | admin | publicat | 08/06/2013 - 10:52 |  |  |  |  |  |  |
|                        | Themer                               | Vacancy Position | admin | publicat | 08/06/2013 - 10:23 |  |  |  |  |  |  |
|                        | Super mega service                   | Link Util        | admin | publicat | 08/06/2013 - 10:09 |  |  |  |  |  |  |

## a. Dashboard de administrare

Accesați link-ul **Egov Dashboard** in meniul de administrare. Aici vedeți un dashboard mult mai avansat decat pagina standartă de administrare a conținutului. Dashboardul va fi studiat in mai multe detalii pe parcursul unei lecții separate (pentru editori de conținut).

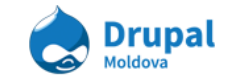

| Acasā » Admin » Dashboard Conținut                     |                                                                                                    |         |                  |            |                            |              |              |          |  |
|--------------------------------------------------------|----------------------------------------------------------------------------------------------------|---------|------------------|------------|----------------------------|--------------|--------------|----------|--|
| Dashboad Content                                       |                                                                                                    |         |                  |            |                            | (            | CONŢINUT     | UTILIZAT |  |
| Crează Conținut                                        | Тоа                                                                                                | te Co   | onținuturile     |            |                            |              |              | ¢        |  |
| Adaugā aici un conținut nou.<br>• Pagină Avansată      | Toate conținuturile sunt afișate mai jos, rugăm sa utilizați filtre pentru a găsi ceea ce căutați. |         |                  |            |                            |              |              |          |  |
| <ul><li>Eveniment de Agenda</li><li>Baner</li></ul>    | mu                                                                                                 |         |                  | Publicat   | пр                         |              |              |          |  |
| Link Evidențiat                                        |                                                                                                    |         |                  | -Oricare-  | <ul> <li>Orical</li> </ul> | re-          | •            |          |  |
| <ul> <li>Slide Evidențiat</li> <li>Document</li> </ul> | Data Postārii                                                                                      |         |                  |            |                            |              |              |          |  |
| • FAQ                                                  |                                                                                                    |         |                  | Aplicare   | Resetează                  |              |              |          |  |
| Conținut Media                                         | E.g., 2                                                                                            | 2013-11 | -19              |            |                            |              |              |          |  |
| <ul> <li>Comunicat de Presa</li> <li>Profil</li> </ul> |                                                                                                    |         |                  |            |                            |              |              |          |  |
| Link Util                                              |                                                                                                    | Alogo   | actiuma          | - Evo      | oută                       |              |              |          |  |
| Poziții Vacante     Formă Web                          | -                                                                                                  | Alege d | acțiune -        | • Exer     | ula                        |              |              |          |  |
|                                                        |                                                                                                    |         |                  |            |                            |              |              |          |  |
| Creaza Termeni                                         |                                                                                                    | NID     | TITLU            | DATA       | PUBLICAT                   | TIP          | ACTIUNI      |          |  |
| Adaugā aici termeni noi.                               |                                                                                                    |         |                  | POSTARII   |                            |              |              |          |  |
| Tip de Pagina Avansata     Termenii Documentelor       |                                                                                                    | 78      | Un titlu de test | 18/11/2013 |                            | Comunicat de | Afişeazā     |          |  |
| Etichetele Evenimentului                               |                                                                                                    |         |                  |            |                            | Presa        | Modifica   Ş | terge    |  |
| Tipul Link-ului     Tipul Comunicatului de Presi       |                                                                                                    | 77      | test             | 06/11/2013 | 1                          | Paginā       | Afişeazā     |          |  |
| Departamentele Profilelor                              |                                                                                                    |         |                  |            |                            | Avansatā     | Modifică   Ş | iterge   |  |
| Postul de Lucru a Profilelor                           |                                                                                                    | 76      | Events           | 06/11/2013 |                            | Paginā       | Afişeazā     |          |  |
| Etichete                                               |                                                                                                    |         | Liono            | 00.11/2010 | -                          | Avansatā     | Modificā   Ş | terge    |  |

La aceasta sesiune practica vom studia procesele de manipulare cu conținuturile de pe site utilizînd panelul de administrare a conținutului "Dashboard Content". Pentru a accesa pagina Dashboardului accesăm în meniul de administrare din partea de sus a site-ului pe itemul de meniu "Egov Dashboard".

| • | Egov Dashboard | Conținut | Structură | Aspect | Oameni | Module | Configurare | Rapoarte |
|---|----------------|----------|-----------|--------|--------|--------|-------------|----------|
|   |                | -        | -         |        |        |        |             |          |

După apăsarea pe link-ul "Egov Dashboard" sunteți direcționați pe pagina Dashboard Content.

| Crează Conținut                                                                                                    | Toate Conținuturile                                      |                         |                        |                    |                                    |  |  |  |
|----------------------------------------------------------------------------------------------------|----------------------------------------------------------|-------------------------|------------------------|--------------------|------------------------------------|--|--|--|
| Adaugă aici un conținut                                                                                                    | Toate conținuturile sunt afișate mai j                   | os, rugăm sa ut         | ilizați filtre p       | oentru a găsi      | ceea ce cău                        |  |  |  |
| Pagină Avansată     Eveniment de Agendă     Baner     Link Evidențiat     Slide Evidențiat                                           | Titlu                                                    | Publicat T<br>-Oricare- | <b>ip</b><br>-Oricare- | •                  |                                    |  |  |  |
| <ul> <li>Since Evidențiat</li> <li>Document</li> <li>FAQ</li> <li>Conținut Media</li> <li>Comunicat de Presă</li> </ul>              | Data Postării       Aplicare       E.g., 2013-12-05      |                         |                        |                    |                                    |  |  |  |
| <ul> <li>Profil</li> <li>Link Util</li> <li>Poziţii Vacante</li> <li>Formă Web</li> </ul>                                            | <ul> <li>✓ ACȚIUNI</li> <li>Alege o acțiune -</li> </ul> | • Exec                  | cută                   |                    |                                    |  |  |  |
| Crează Termeni<br>Adaugă aici termeni noi. 2                                                                                         | NID TITLU                                                | DATA<br>POSTĂRII        | PUBLICAT               | тір                |                                    |  |  |  |
| <ul> <li>Tip de Pagină Avansată</li> <li>Termenii Documentelor</li> <li>Etichetele Evenimentului</li> <li>Tipul Link-ului</li> </ul> | 77 test                                                  | 06/11/2013              | 1                      | Pagină<br>Avansată | Afişează  <br>Modifică  <br>Şterge |  |  |  |
| <ul> <li>Tipul Comunicatului de<br/>Presă</li> <li>Departamentele Profilelor</li> <li>Postul de Lucru a Profilelor</li> </ul>        | 76 Events                                                | 06/11/2013              | <b>v</b>               | Pagină<br>Avansată | Afișează  <br>Modifică  <br>Șterge |  |  |  |

Pe pagina de Dashboard Content putem vizualiza 4 regiuni importante:

- 1. Meniul de adăugare de conținuturi noi;
- 2. Meniul de adăugare de Termeni noi;
- 3. Panoul de filtrare și manipulare a conținutului deja existent pe site;
- 4. Tabelul cu lista de conținuturi.

Crearea unui eveniment de agendă:

Pentru a crea un eveniment de agendă urmariți următorii pași:

- 1. Accesați Dashboard Content
- 2. În regiunea Crează Conținut apăsăm pe link-ul Eveniment de Agendă

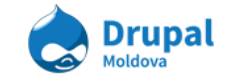

### Crează Conținut

Adaugă aici un conținut nou.

- Pagină Avansată
- Eveniment de Agendă
- Baner
- Link Evidenţiat
- Slide Evidențiat
- Document
- FAQ
- Conținut Media
- Comunicat de Presă
- Profil
- Link Util
- Poziții Vacante
- Formă Web
- Completaţi datele necesare pentru tipul de conţinut Eveniment de agendă (pentru mai mult detalii legate de procesul de adăugare de conţinut nou vedeţi ghidul utilizatorului 3. Content types)
- 4. După ce ați completat toate cîmpurile salvați schimbările accesînd butonul **Salvare.**

Adăugarea unui termen în vocabularul "Etichete"

Procesul de adăugare a unei etichete/termen nou este mai complicat din punct de vedere a numărului de pași necesari pentru a adăuga termenul dorit. Pentru aceasta este necesar mai întîi de intrat pe pagina de unde sunt listate toate vocabularele (**Structură-> Taxonomie**), mai apoi era necesar de accesat butonul adaugă termen î drept cu vocabularul dorit. O dată accesînd pagina de Dashboard Content acest lucru se reduce la un simplu click în regiunea **Crează Termeni**.

Pentru a adăuga un termen în vocabularul Etichete trebuie să urmăriți pașii:

1. Accesați link *Egov Dashboard* din meniu de administrare (partea de sus a pagini);

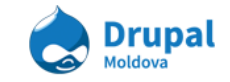

#### Crează Termeni

Adaugă aici termeni noi.

- Tip de Pagină Avansată
- Termenii Documentelor
- Etichetele Evenimentului
- Tipul Link-ului
- Tipul Comunicatului de Presă
- Departamentele Profilelor
- Postul de Lucru a Profilelor
- Etichete
- 2. Găsiți regiunea Crează Termeni în partea stîngă a paginii Dashboard Content;
- 3. Apăsați pe link-ul *Etichete*;
- 4. Completați cîmpurile necesare a unei etichete (pentru mai multe detalii revedeți tema Crearea unui termen nou din capitolul 4. Taxonomii).
- 5. După ce ați completat cîmpurile termenului nou salvați accesînd butonul Salvare.

### Toate conținuturile

### Cautarea conținutului

Procesul de căutare a unui sau mai multor noduri anumite nu reprezintă alt ceva decît procesul de filtrare a conținutului după anumite criterii:

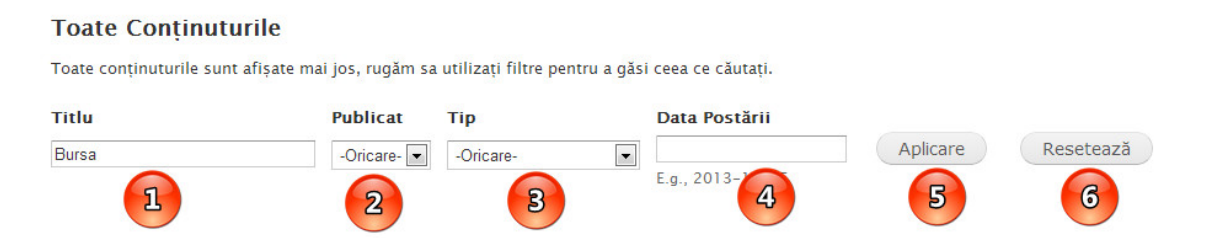

- 1. **Titlu** reprezintă un cîmp textual în care introducem cuvinte care vor fi căutate prin titlurile conținuturilor deja existente. Introducem cuvintul "Bursa".
- Publicat reprezintă un select box de unde putem filtra conținuturile după starea lor (dacă este publicat sau nu). În cazul nostru lăsam varianta implicită oricare. Aceasta inseamna ca el va filtra conținututile atit cele care sunt publicate cît şi cele nepublicate.
- 3. **Tip** ne permite să filtram conținuturile după tipurile de conținuturi (Ex: Comunicat de presă, Document ş.a.).
- 4. **Data Postării** ne permite să filtrăm conținuturile după data cînd acestea au fost postate.
- 5. Butonul *Aplicare* ne permite să aplicăm filtrele indicate în cîmpurile de mai sus.

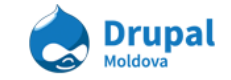

6. Butonul Resetează oferă posibilitatea de a reseta filtrele selectate.

După ce apăsam butonu Aplicare putem vizualiza rezultatele filtrării mai jos în tabelul cu rezultate.

#### Toate Conținuturile

| Bursa |     | Publicat | -Oricare-     | Data Post | Aplic | Resetează |
|-------|-----|----------|---------------|-----------|-------|-----------|
| ACŢI  |     |          | Execută       |           |       |           |
| - Ale | NID | TITLU    | DATA POSTĂRII | PUBLICAT  | TIP   | ACTIUNI   |

**Rezultate filtrarii** 

Putem observa că în dreptul fiecărui conținut din tabelul de conținuturi este un checkbox. Acesta este necesar atunci cind dorim să aplicăm o acțiune asupra unui anumit conținut. Spre exemplu dorim să stergem nodul care a resultat în cazul căutării după cuvîntul Bursa. Atunci urmărim următorii pași:

- 1. Bifăm bifa din dreptul nodului "Bursa Eng Example".
- 2. Din selectbox-ul Acțiuni alegem acțiunea "Șterge item".
- 3. Apăsăm butonul *Execută*.

| CŢ<br>Ster | rge itemul | 2     | Execută 3     |          |     |         |
|------------|------------|-------|---------------|----------|-----|---------|
|            | NID        | ΤΙΤLU | DATA POSTĂRII | PUBLICAT | TIP | ACŢIUNI |
|            |            |       |               |          |     |         |

- 4. Confirmați ștergerea itemului.
- 5. Veți un progress bar, ceea ce inseamnă că are loc procesul de stergere a conținutului selectat.

În partea de mai jos a tabelului cu rezultatele filtrării indicate de noi mai este o secțiune unde sunt afișate toate conținuturile care sunt nepublicate implicit:

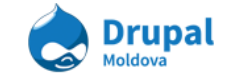

#### Nepublicat

| Toate conținuturile sunt afișate mai jos, | rugăm sa utilizați filtre pentru a găsi ceea ce căutați. |
|-------------------------------------------|----------------------------------------------------------|
|                                           |                                                          |

| Titlu         |                            | Publicat Nu 💌                    | Tip<br>-Oricare- | <ul> <li>Aplica</li> </ul> | Res      | etează          |                              |
|---------------|----------------------------|----------------------------------|------------------|----------------------------|----------|-----------------|------------------------------|
| • ACŢ<br>- Al | F <b>IUNI</b><br>lege o ac | țiune -                          | Execută          |                            |          |                 |                              |
|               | NID                        | TITLU                            |                  | DATA POSTĂRII              | PUBLICAT | TIP             | ACŢIUNI                      |
|               | 53                         | Webform Default Fields Master No | ode              | 02/08/2013                 | ×        | Poziții Vacante | Afișează   Modifică   Șterge |

Aici putem executa la fel aceleași acțiuni ca și în regiunea de sus descrisă.

4. Managementul formaterelor, stilurilor de imagini și modalităților de afișare a conținutului.

### a. Crearea unui stil de imagine.

Pentru crearea unui stil de imagine, este nevoie de a accesa în Meniul de Administrare : **Configurare > Media > Stiluri Imagine > Adaugă Stil**.

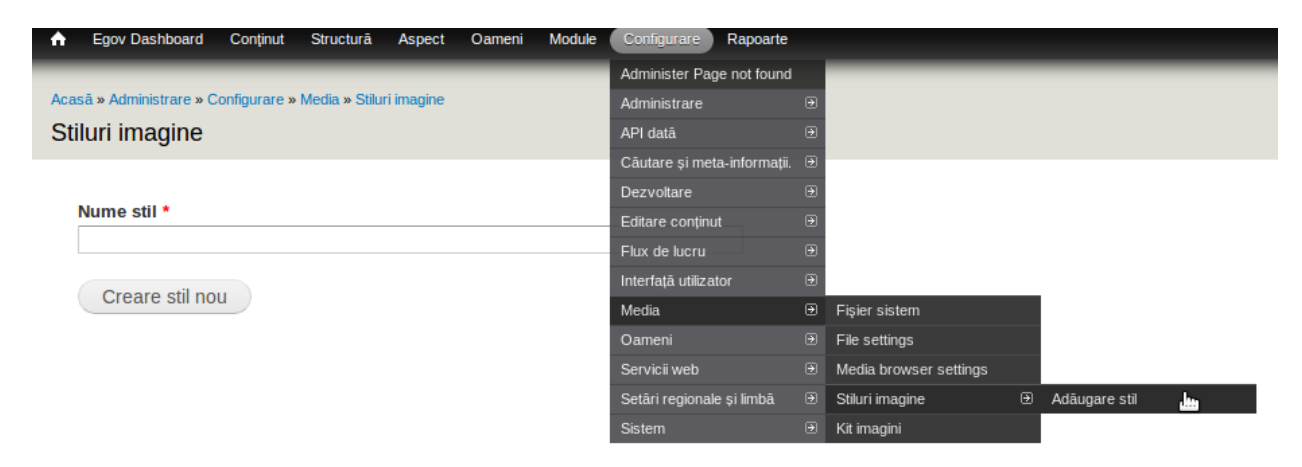

Introducem numele noului stil.

### Notă

Este bine de a numi stilul într-un mod clar și bine înțeles la prima vedere.

Ex: logo\_250x150

După introducerea numelui, creăm noul stil. Vom fi redirecționați spre pagina de setări al noului stil.

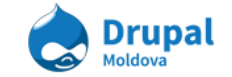

| Previzualizare                                                                      |                                         |                          |
|-------------------------------------------------------------------------------------|-----------------------------------------|--------------------------|
| original (vezi la dimensiunea reală)                                                | logo_250x150 (vezi la dimensiunea reală | a)<br>Xadi               |
| Numele stilului de imagine *<br>logo_250x150                                        | Nume maşinā: logo_250x150 [Modificā]    |                          |
|                                                                                     |                                         | Afişare coloana greutate |
| EFECT                                                                               |                                         | ACȚIUNI                  |
| There are currently no effects in this style. Add one by selecting an option below. |                                         |                          |
| + Select a new effect  Adåugare                                                     |                                         |                          |
| Actualizare stil                                                                    |                                         |                          |

Alegem efectul dorit, Ex: Scalare și decupare și apăsați "Adăugare".

Suntem redirecționați pe pagina de setare a Lățimei și Înălțimei pentru formatul de imagine dorit.

| Scale and crop will maintain the aspect-ratio of the original image, then crop the larger dimension. This is most useful for creating perfectly square thumbnails without stretching the image. |
|----------------------------------------------------------------------------------------------------|
| Lățime *<br>250 pixeli                                                                                                    |
| Inâlțime * 150 pixeli                                                                                                    |
| Adăugare efect Renunță                                                                                                    |

**Notă**: Încercați să creați mai multe stiluri de imagini, cu efecte diferite, pentru a face ulterior diferență între acestea.

## b. Aplicarea unui stil de imagine.

Navigăm spre zona de administrare al afişării unui tip de conținut.

### Structură > Tipuri de Conținut > Advanced Page > Administrare afişare

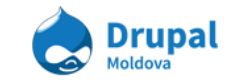

| "   | Egov Dashboard Col         | nµnut    | Structura     | Aspect       | Uameni                  | Module        | Comigurare      | кароа   | ne                   |         |                |                  |               |
|-----|----------------------------|----------|---------------|--------------|-------------------------|---------------|-----------------|---------|----------------------|---------|----------------|------------------|---------------|
| -   | _                          |          | Blocuri       |              | Ð                       | _             | _               | -       | _                    | -       | _              | _                | _             |
| Aca | sā » Administrare » Config | urare »  | Caracteristic |              | dita⊕ <mark>stil</mark> |               |                 |         |                      |         |                |                  |               |
| Ac  | lăugare efect Sc           | alare    | Custom acce   | ess rulesets | Ð                       |               |                 |         |                      |         |                |                  |               |
|     |                            | _        | Custom cont   | ent panes    | •                       |               |                 |         |                      |         |                |                  |               |
|     |                            |          | File types    |              |                         |               |                 |         |                      |         |                |                  |               |
|     | Scale and crop will mair   | ntain th | Formular de   | contact or c | jin 🗃 I <mark>ma</mark> | ige, then cro | op the larger d | imensi  | on. This is most use | eful fo | r creating per | lectly square th | umbnails with |
|     |                            |          | Meniuri       |              | ۲                       |               |                 |         |                      |         |                |                  |               |
|     | 250 pixeli                 |          | Nodequeues    |              | ۲                       |               |                 |         |                      |         |                |                  |               |
|     | 250 pixeli                 |          | Pagini        |              | ۲                       |               |                 |         |                      |         |                |                  |               |
|     |                            |          | Panels        |              | ۲                       |               |                 |         |                      |         |                |                  |               |
|     | Inālțime *                 |          | Quicktabs     |              |                         |               |                 |         |                      |         |                |                  |               |
|     | 150 pixeli                 |          | Taxonomie     |              | Ð                       |               |                 |         |                      |         |                |                  |               |
|     | (                          |          | Tipuri de con | ţinut        | ÐA                      | daugā tip com | ıţinut          |         |                      |         |                |                  |               |
|     | Adåugare efect             | Re       | Vizualizāri   |              | ÐA                      | dvanced Pag   | je G            | 9 Şterç | je                   |         |                |                  |               |
|     |                            |          |               |              | В                       |               |                 | Gest    | iune câmpuri         | Ð       |                |                  |               |
|     |                            |          |               |              | 0                       |               |                 | Admi    | inistrare afişare    | ₿       | Teaser         |                  |               |
|     |                            |          |               |              | E                       | veniment de   | Agendă 🖯        | Trad    | uce                  |         |                |                  |               |
|     |                            |          |               |              | F                       | AQ            |                 | 0       |                      |         |                |                  |               |
|     |                            |          |               |              | L                       | ink Evidenția |                 | 0       |                      |         |                |                  |               |
|     |                            |          |               |              |                         | ink 101       |                 | a       |                      |         |                |                  |               |

Aici putem vizualiza toate cîmpurile ce fac parte din tipul de conținut corespunzător.

|                      |                                   |                         |   | Afişare coloar                            | na greutate |
|----------------------|-----------------------------------|-------------------------|---|-------------------------------------------|-------------|
| CÂMP                 | ETICHETĂ                          | FORMAT                  |   |                                           |             |
| + Cover Image        | <hidden> 🔻</hidden>               | Imagine                 | 7 | Image style: page_full_528                |             |
| + Body               | <hidden> •</hidden>               | Implicit •              |   |                                           |             |
| ++ Documents         | Deasupra 🔻                        | Rendered entity •       |   | Rendered as Teaser<br>Afişeazā legāturile |             |
| +‡+ Links            | Deasupra 🔻                        | Titlu ca Link (default) |   |                                           |             |
| ⊕ Tags               | Deasupra 🔻                        | Link (localized)        |   |                                           |             |
| Ascuns               |                                   |                         |   |                                           |             |
|                      | Deasupra 🔻                        | <hidden> •</hidden>     |   |                                           |             |
| ++ Content Images    | Deasupra 🔻                        | <hidden></hidden>       | 7 |                                           |             |
| -‡- Limba            |                                   | Ascuns T                |   |                                           |             |
| 🕂 Adaugā un grup nou |                                   | Fieldset •              |   |                                           |             |
| Etichetā             | group_<br>Nume grup (a-z, 0-9, _) |                         |   |                                           |             |

Pentru a schimba stilul imaginei, facem click pe "cheița" în drept cu cîmpul imaginei.

|               |                                                                | Afișare coloana greutate |
|---------------|----------------------------------------------------------------|--------------------------|
| CÂMP          | ETICHETĂ                                                       | FORMAT                   |
| + Cover Image | <hidden> <!--</th--><th>Format settings: Imagine</th></hidden> | Format settings: Imagine |
|               |                                                                | Image style              |
|               |                                                                | page_full_528            |
|               |                                                                | Link image to Nothing    |
|               |                                                                | Actualizare Renunță      |
| + Bodv        | <hidden> 🔻</hidden>                                            | Implicit                 |

Aici putem selecta stilul imaginei, precum și pagina spre care va duce aceasta.

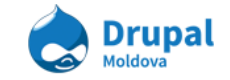

Aplicați pe rînd toate stilurile de imagini create anterior și vizualizați efectele acestora.

# c. Modificarea modalității de afișare a unui tip de conținut.

|                      |                         |                         |   | Afişare coloar                            | na greutate |
|----------------------|-------------------------|-------------------------|---|-------------------------------------------|-------------|
| CÂMP                 | ETICHETĂ                | FORMAT                  |   |                                           |             |
| + Cover Image        | <hidden> •</hidden>     | Imagine                 | ¥ | Image style: page_full_528                |             |
| + Body               | <hidden> V</hidden>     | Implicit T              |   |                                           |             |
| + Documents          | Deasupra 🔻              | Rendered entity •       |   | Rendered as Teaser<br>Afişeazā legāturile |             |
| + Links              | Deasupra 🔻              | Titlu ca Link (default) |   |                                           |             |
| ⊕ Tags               | Deasupra 🔻              | Link (localized)        |   |                                           |             |
| Ascuns               |                         |                         |   |                                           |             |
| + Page Type          | Deasupra 🔻              | <hidden> •</hidden>     |   |                                           |             |
| Content Images       | Deasupra 🔻              | <hidden></hidden>       | ¥ |                                           |             |
| 🕂 Limba              |                         | Ascuns 🔻                |   |                                           |             |
| 🕂 Adaugā un grup nou |                         | Fieldset •              |   |                                           |             |
|                      | group_                  |                         |   |                                           |             |
| Etichetā             | Nume grup (a-z, 0-9, _) |                         |   |                                           |             |

Încercați să modificați ordinea afişării cîmpurilor, făcînd simplu "Drag and Drop". După salvare, ordinea selectată se va aplica asupra tuturor Paginilor ce aparțin acestui tip de conținut.

Fiecare cîmp are o etichetă, afişarea căreia, sau ascunderea, la fel se poate de setat în acest compartiment.

Pentru a limita lungimea unui text, alegem formatul "Scurtat" și introducem limita de caractere.

|               |                                                                         |                          | Afişare coloana greutate  |
|---------------|-------------------------------------------------------------------------|--------------------------|---------------------------|
| CÂMP          | ETICHETĂ                                                                | FORMAT                   |                           |
| + Cover Image | <hidden> 🔻</hidden>                                                     | Imagine •                | Image style: page_ful_528 |
| + Body        | <hidden> <!--</td--><td>Format settings: Scurtat</td><td></td></hidden> | Format settings: Scurtat |                           |
|               |                                                                         | Tale din lungime * 600   |                           |
|               |                                                                         | Actualizare Renunță      |                           |

Încercați să manipulați cu toate formatele disponibille, pentru a vă familliariza cu ele.

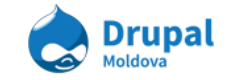

## d. Adăugarea unei noi Afişări.

Pentru adăugarea unei noi "Afişări", în zona descrisă mai sus accesăm compartimentul "**OPȚIUNI DE PARTICULARIZARE AFIŞARE**" și bifăm "Afişările" dirite de a fi adăugate.

```
    OPȚIUNI DE PARTICULARIZARE AFIȘARE
    Folosire setări de afișare personalizate pentru următoarele moduri de vizualizare
    intregui conținut
    Teaser
    RSS
    Index căutare
    Printare
    Tokens
```

Aceste "Afisări" vor fi utile ulterior, cînd se va vorbi despre "Paneluri".

## e. Gruparea cîmpurilor unui Tip de Conținut.

Pentru a crea un cîmp nou, intruduceți denumirea acestuia și selectați tipul, în compartientul de mai jos.

| Ψ LIIKS                | Deasupra                | Titu ca Litik (detauli) |
|------------------------|-------------------------|-------------------------|
| -‡- Tags               | Deasupra 🔻              | Link (localized)        |
| Ascuns                 |                         |                         |
| -‡- Page Type          | Deasupra 🔻              | <hidden> •</hidden>     |
| + Content Images       | Deasupra 🔻              | <hidden></hidden>       |
| 🕂 Limba                |                         | Ascuns 🔻                |
| 🕂 🛛 Adaugā un grup nou |                         | Vertical tabs group     |
| Tabs                   | group_ tabs             |                         |
| Etichetä               | Nume grup (a-z, 0-9, _) |                         |

Salvați "Afişarea".

Poziționați cîmpul nou creat, la nivelul dorit.

Pentru a adăuga cîmpuri în această grupare, faceți "Drag and Drop" mai jos de grup, și un pic spre dreapta.

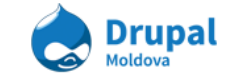

|                |                     |                         |                                           | Afişare coloana greutate |
|----------------|---------------------|-------------------------|-------------------------------------------|--------------------------|
| CÂMP           | ETICHETĂ            | FORMAT                  |                                           |                          |
| ++ Cover Image | <hidden> ▼</hidden> | Imagine                 | Image style: page_full_528                |                          |
| +‡+ Tabs       | group_tabs          | Vertical tabs group     | tabs                                      | şterge 🏼 🍅               |
| -‡→ Body       | <hidden> •</hidden> | Implicit •              |                                           |                          |
| ++ Documents   | Deasupra 🔻          | Rendered entity         | Rendered as Teaser<br>Afişeazā legāturile |                          |
| ++ Links       | Deasupra 🔻          | Titlu ca Link (default) |                                           |                          |
| + Taos         | Deasunra 🔻          | Link (localized)        |                                           |                          |

Fiecare Tab, va fi un Sub-element din grupul adăugat mai sus, iar cîmpurile ce vor fi afişate în tab, vor fi Sub-elemente al fiecarui tab.

Se va ajunge la aşa o structură.

|                       |                       |                     |                    | 01101110 | www.uciginta |
|-----------------------|-----------------------|---------------------|--------------------|----------|--------------|
| FIELD                 | LABEL                 | FORMAT              |                    |          |              |
| + Vertical Tabs       | group_vert_tabs       | Vertical tabs group | tabs               | delete   |              |
| + Vertical Tabs Item  | group_vert_tabs_item1 | Vertical tab        | tab closed         | delete   |              |
| ++ Cover Image        | <hidden> •</hidden>   | Rendered file       | View mode: Default |          |              |
| ↔ Vertical Tabs Item1 | group_vert_tabs_item2 | Vertical tab        | tab closed         | delete   |              |
| + Body                | <hidden> •</hidden>   | Trimmed             | Trim length: 150   |          | -            |

Salvați "Afişarea" și vizualizați rezultatul.

Încercați alte formate de grupare și vedeți diferența între acestea.

## 5. Mangementul configurațiilor site-ului

# a. Pagina de administrare a configurațiilor și descrierea compartimentelor.

Această secțiune conține opțiunile, care permit configurarea detaliilor despre site.

Majoritatea sunt create la instalarea Drupal însa unele modulele adiționale pot adăuga opțiuni noi.

Pentru a accesa pagina de configurare, din meniul de administrare alegem "Configurare".

În cazul când meniul de administrare nu este activat această pagina poate fi accesată întroducând în bara de adrese *"/admin/config"*.

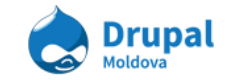

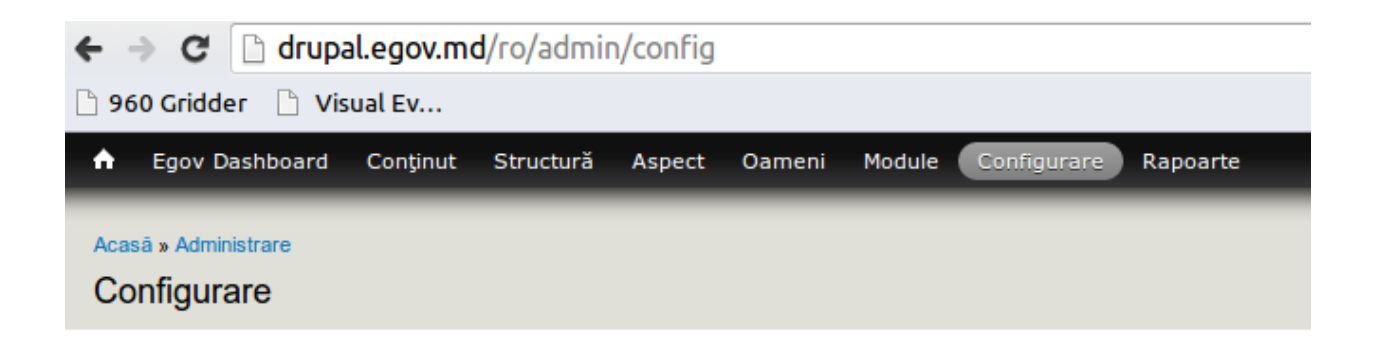

Pentru comoditate ele sunt organizate in grupe in dependenta de optiunile pe care le contine.

| Ascunde descrieri                                                                                                    |                                                                                                    |
|----------------------------------------------------------------------------------------------------|----------------------------------------------------------------------------------------------------|
| OAMENI                                                                                                    | SISTEM                                                                                                    |
| Opțiuni cont     Configure default behavior of users, including registration     requirements, e-mails, fields, and user pictures.                              | Informații sit<br>Schimbați numele sitului, adresa de e-mail, sloganul, pagina<br>principală implicită, numărul de articole per pagină, paginile de eroare. |
| CAPTCHA     Administrează când și unde CAPTCHA este utilizat.                                                                                                   | Statistici<br>Control details about what and how your site logs access statistics.                                                                          |
| Blocare adrese IP<br>Gestionați adresele IP blocate.                                                                                                    | Acțiuni<br>Gestionează acțiunile definite de sit.                                                                                                    |
| EDITARE CONȚINUT                                                                                                    | Backup and Migrate<br>Backup/restore your database or migrate data to or from another<br>Drupal site.                                                       |
| Formate de text<br>Configurați modul în care este filtrat conținutul, incluzând tagurile<br>HTML. Permite, de asemenea, activarea filtrelor furnizate de modul. | Special Menu Items<br>Configure Special Menu Items.                                                                                                    |
| Hierarchical Select     Configure site-wide settings for the Hierarchical Select form element.                                                                  | Cron<br>Administrare sarcini executate automat.                                                                                                    |
| Webform settings     Configurație globală pentru funcționalitate webform.                                                                                       | INTERFAȚĂ UTILIZATOR                                                                                                    |
| Wysiwyg profiles<br>Configure client-side editors.                                                                                                    | Coffee<br>Configuration for the Coffee module.                                                                                                    |
| API DATĂ                                                                                                    | Colors<br>Adjust Colors settings.                                                                                                    |
| Date Tools                                                                                                    | > FullCalendar                                                                                                    |

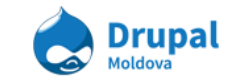

### Oameni

- **Opțiuni cont:** Conține setările contului utilizatorului, precum și unele personalizări ale lui. Una din cele mai importate setări aici, este posibilitatea utilizatorului de a se înregistra pe site.
- **CAPTCHA:** este o metodă automată de a determina dacă utilizatorul este o persoană sau un program de calculator. Permite adăugarea elementelor suplimentare de verificare, pentru a preveni conținutul nedorit.
- Blocare adresa IP: accesul adreselor IP adăugate aici este restricționat. Adreselor blocate le este complet interzis accesul la site şi vor vedea un scurt mesaj care explică situația.

### Editare Conținut

• Formate de text: definesc formatele de text care pot fi utilizate la adaugarea/editarea continutului.

### Căutare și meta-informații

- **Opțiuni căutare:** setările pentru motorul de căutare implicit care vine odata cu instalarea Drupal.
- Alias-uri URL: definește un nume diferit pentru o cale URL deja existentă.
- Adrese URL curate: permite setarea utilizării adresei curate pentru a fi perceputa mai ușor de cșătre utilizator.

### Media

- Fișier sistem: Indică unde se stochează fișierele încărcate și modul cum vor fi accesate fișierele.
- Stiluri imagine: setarea stilurilor care pot fi folosite pentru redimensionarea şi ajustarea imaginilor la afişare.

### Setări regionale și Limbă

- Setări regionale: setarea fusului orar care va fi utilizat de către site.
- Dată și timp: configurarea formatelor de afișare pentru dată și timp.
- Limbi: configurarea limbilor pentru conținut și interfața utilizatorului.
- Interfața de traducere: permite administrarea si adăugarea traducerilor pentru conținut și interfața utilizatorului.
- Setări multilingvistice: configurări adiționale pentru sistemul multilingvistic.

### Sistem

• **Informații site:** schimbare nume site, adresa de e-mail, sloganul, pagina principală implicită, numărul de articole per pagină, paginile de eroare.

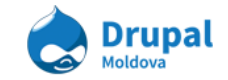

• Cron: Administrare sarcini executate automat.

### Dezvoltare

- **Performanță:** setări necesare pentru performanta site-ului, în timpul elaborării sistemului sunt deconectate.
- **Jurnale și erori:** setarea tipurilor erorilor afișate utilizatorului. Este recomandat ca site-urile ce rulează în producție să nu afișeze niciun fel de erori.
- Mod mentenanță: schimbarea în regim de mentenanță în cazul unor actualizări de module sau când e necesară limitarea accesului la site. Utilizatorii vor vedea mesajul de mentenanță setat pe pagina data.

### Exerciții:

### 1. Mod mentenanță

- a. Găsiți pe pagina de administrare a configurațiilor Mod mentenanță
- b. Puneți site-ul în mod de mentenanță.
- c. leșiți din sistem.
- d. Incercați să accesați sistemul.

### 2. Opțiuni cont

- a. leșiți din sistem.
- b. Incercați sa accesați pagina de înregistrare a unui utilizator nou: introduceți în bara de adrese "/user", pe pagina aparuta accesați Crează un cont nou.
- c. Găsiți pe pagina de administrare a configurațiilor **Opțiuni cont.**
- d. În secțiunea **REGISTRATION AND CANCELLATION** selectați opțiunea **Administrators only.**
- e. leșiți din sistem.
- f. Incercaţi sa accesaţi pagina de înregistrare a unui utilizator nou: introduceţi în bara de adrese "/user", pe pagina aparuta accesaţi Crează un cont nou.

### 3. Informații sit

- a. Accesați de pe pagina de administrare a configurațiilor Informații sit.
- b. Găsiti pe pagină SITE DETAILS, în secțiunea dată modificați Numele sitului și Sloganul

## 6. Taxonomii și managementul lor.

Taxonomy, este un modul de bază care oferă site-urile dvs. posibilitatea de

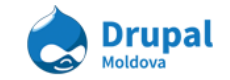

utilizare a cuvintelor cheie de organizare cunoscute în alte sisteme ca tag-uri, categorii, sau metadate. Aceasta vă permite să conectați și să clasificați conținutul site-ului. În Drupal, termenii sunt pastrați în "vocabulare." Modulul Taxonomy vă permite să creați, să gestioneze și să aplicați aceste vocabulare.

Taxonomia ar trebui să fie determinată de cerințele business logicei site-ului, cu posibilitatea de extindere a funcționalității în viitor.

#### Principiile unei taxonomii

- Fiecare vocabular constă dintr-un set de termeni.
- Un site poate avea un număr nelimitat de vocabulare.
- Fiecare vocabular poate conține un număr nelimitat de termeni.
- Într-un vocabular, termenii pot fi aranjați în ierarhii. Toate vocabularele pot fi aranjate într-o ierarhie fără a lua măsuri suplimentare.
- Termenii pot conține cîmpuri care vor descrie termenul curent.
- Un vocabular conține termeni care au aceiași structură.

### a. Vocabulare - Crearea unui vocabular.

Din meniul de administrare accesăm Structură > Taxonomie

| Egov Dashboard Content Structure Appearance                          | People Modules        | Configuration      | Reports            | Hello admin Log ou                      |
|----------------------------------------------------------------------|-----------------------|--------------------|--------------------|-----------------------------------------|
| Home » Administration » Structure Taxonomy                           |                       |                    |                    |                                         |
| Taxonomy is for categorizing content. Terms are grouped<br>"Banana". | into vocabularies. Fo | r example, a vocal | bulary called "Fru | it" would contain the terms "Apple" and |
| VOCABULARY NAME                                                      | OPERATIONS            |                    |                    | Show row weights                        |
| + Advanced Page Type                                                 | edit vocabulary       |                    | list terms         | add terms                               |
| + Documents Terms                                                    | edit vocabulary       |                    | list terms         | add terms                               |
| + Event Tags                                                         | edit vocabulary       |                    | list terms         | add terms                               |
| + Link Type                                                          | edit vocabulary       |                    | list terms         | add terms                               |
| + Press Release Types                                                | edit vocabulary       |                    | list terms         | add terms                               |
| + Profile Departments                                                | edit vocabulary       |                    | list terms         | add terms                               |
| + Profile Job Positions                                              | edit vocabulary       |                    | list terms         | add terms                               |
| + Tags                                                               | edit vocabulary       |                    | list terms         | add terms                               |
| Save                                                                 |                       |                    |                    |                                         |

Pe aceasta pagina noi putem :

- modifica ordinea vocabularilor
- adauga vocabulare noi
- modifica configurările vocabularelor

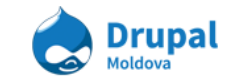

- adăuga vocabulare noi
- vizualiza lista termenilor pe care le conține un vocabular

#### Crearea unui vocabular.

Pentru a crea un vocabular (clasificare), selectăm din meniu *Structură* >*Taxonomie* > *Adaugă clasificare*.

La crearea unui vocabular (clasificări) în cîmpul nume definim denumirea vocabularului. Acest cîmp este obligatoriu, nu putem crea un vocabular fara denumire. Dupa salvare vom observa ca în listă a aparut vocabularul nou creat.

Pentru a edita un vocabular existent acesam link-ul "modifică clasificarea".

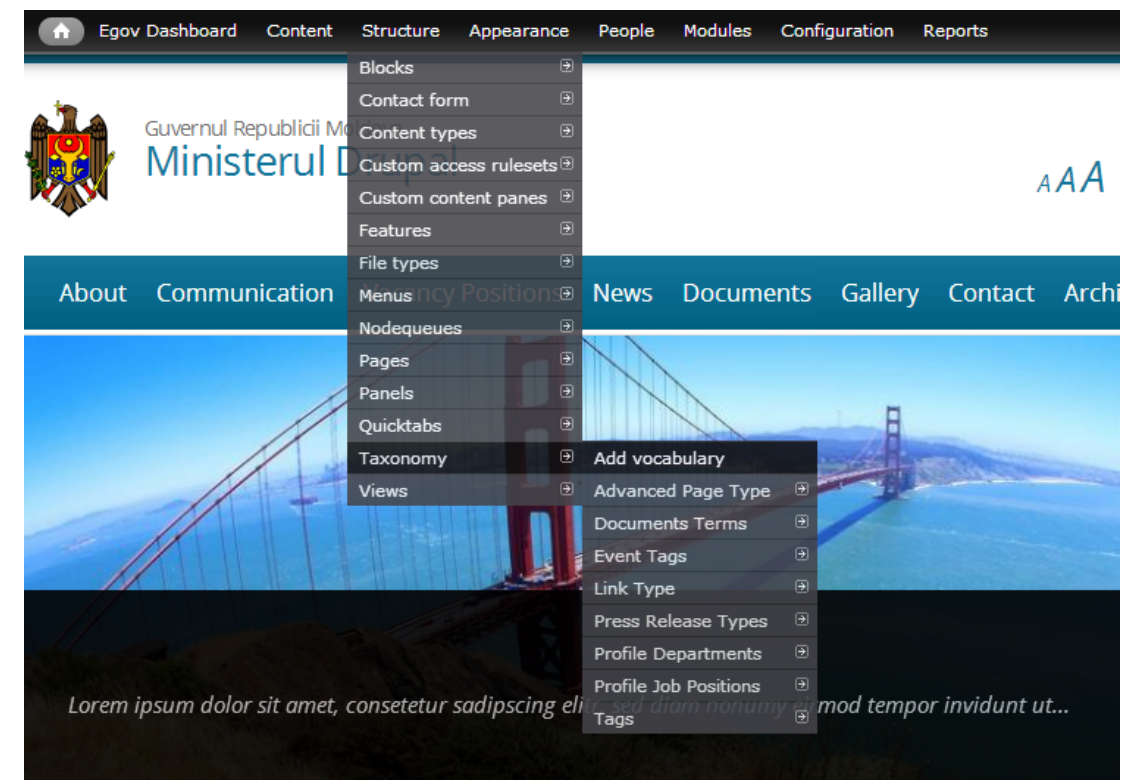

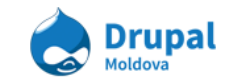

## b.Termenii - Crearea unui termen

Fiecare vocabular poate conține un numar infinit de termeni. Temenii pot fi ordonați într-o ierarhie care ar satisface business logica site-ului.

| Egov Dashboard Content Structure Appearance People            | e Modules Configuration Repo        | orts                                         | Hello admin Log o |
|---------------------------------------------------------------|-------------------------------------|----------------------------------------------|-------------------|
| me » Administration » Structure » Taxonomy                    |                                     |                                              |                   |
| dvanced Page Type                                             | LIST EDIT M                         | IANAGE FIELDS MANAGE DISP                    | PLAY TRANSLATE    |
|                                                               |                                     |                                              |                   |
| Advanced Page Type contains terms grouped under parent terms. | You can reorganize the terms in Adv | <i>anced Page Type</i> using their drag-and- | -drop handles.    |
| + Add term                                                    |                                     |                                              |                   |
|                                                               |                                     | OPERATIONS                                   | Show row weights  |
| NAME                                                          |                                     | OPERATIONS                                   |                   |
| +‡+ Exemple                                                   |                                     | edit                                         |                   |
| + Services Nivelul 1                                          |                                     | edit                                         |                   |
| + Public Services Nivelul 2                                   |                                     | edit                                         |                   |
| + Whatever                                                    |                                     | edit                                         |                   |
| + Listing Two                                                 |                                     | edit                                         |                   |
| + Listing One Nivelul 1                                       |                                     | edit                                         |                   |
| + Sublisting One Nivelul 2                                    |                                     | edit                                         |                   |
| + Burse Internationale Nivelul 3                              |                                     | edit                                         |                   |
| Save Reset to alphabetical                                    |                                     |                                              |                   |

Orce termen poate fi deplasat la orice nivel cu condiția că are un parinte. De exemplu termenul "*Burse internaționale*" poate fi copilul altui termen (SubListing One), care la rîndul său este copil la alt termen (Listing one).

Cum creăm un termen ?

În drept cu denumirea vocabularului nostru este linkul "adaugă termeni"

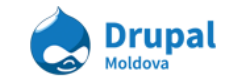

| NUME CLASIFICARE        | ACŢIUNI               |                  |                |
|-------------------------|-----------------------|------------------|----------------|
| + Advanced Page Type    | modifică clasificarea | afișează termeni | adaugă termeni |
| + Documents Terms       | modifică clasificarea | afișează termeni | adaugă termeni |
| 🕂 Event Tags            | modifică clasificarea | afișează termeni | adaugă termeni |
| 🕂 Link Type             | modifică clasificarea | afișează termeni | adaugă termeni |
| Press Release Types     | modifică clasificarea | afișează termeni | adaugă termeni |
| + Profile Departments   | modifică clasificarea | afișează termeni | adaugă termeni |
| + Profile Job Positions | modifică clasificarea | afişează termeni | adaugă termeni |
| + Tags                  | modifică clasificarea | afişează termeni | adaugă termeni |
| 🕂 test                  | modifică clasificarea | afișează termeni | adaugă termeni |

În pagina care se deschide introducem numele termenului nou și apasăm Salvați. Nota: Dupa ce adaugăm termenul nou, se va deschide aceiași pagină de adăugare, această implementare este realizată pentru adăugarea a mai multor termeni consecutiv.

## 7. Menu Management

Meniurile sunt o colecție ierarhică de link-uri (itemi de meniu) utilizate pentru a naviga pe site. Meniurile oferă vizitatorilor posibilitatea de a accesa paginile specifice de pe site.

## a. Adăugarea itemilor de meniu

În continuare vom descrie pașii necesari pentru a accesa lista de itemi a meniului deja existent:

 În meniul de administrare accesați Structură -> Meniuri (admin/structure/menu). După accesare cu succes a paginii puteți să vizualizați lista de meniuri existente pe site.

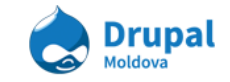

| TITLU                                                                                                    | ACŢIUNI             |                  |                      |
|----------------------------------------------------------------------------------------------------|---------------------|------------------|----------------------|
| Development                                                                                                    | listare             | editare          | adăugare             |
| Development link                                                                                                    | legături            | meniu            | legătură             |
| Features                                                                                                    | listare             | editare          | adăugare             |
| Menu items for any enabled features.                                                                                                    | legături            | meniu            | legătură             |
| Footer Links                                                                                                    | listare             | editare          | adăugare             |
| Use this menu to create all of the footer-related links.                                                                                                    | legături            | meniu            | legătură             |
| Main menu<br>The <i>Main</i> menu is used on many sites to show the major sections of the site, often in<br>a top navigation bar.                                   | listare<br>legături | editare<br>meniu | adăugare<br>legătură |
| Main Menu [ro]                                                                                                    | listare             | editare          | adăugare             |
| Main menu for the Romanian Version of the website.                                                                                                    | legături            | meniu            | legătură             |
| Main Menu [ru]                                                                                                    | listare             | editare          | adăugare             |
| Main Menu for the Russian Version of the website.                                                                                                    | Iegături            | meniu            | legătură             |
| Management                                                                                                    | listare             | editare          | adăugare             |
| The <i>Management</i> menu contains links for administrative tasks.                                                                                                 | legături            | meniu            | legătură             |
| Navigation<br>The <i>Navigation</i> menu contains links intended for site visitors. Links are added to the<br><i>Navigation</i> menu automatically by some modules. | listare<br>legături | edit Se<br>mend  | adăugare<br>legătură |
| User menu<br>The <i>User</i> menu contains links related to the user's account, as well as the 'Log out'<br>link.                                                   | listare<br>legături | editare<br>meniu | adăugare<br>legătură |

- În dreptul fiecărui meniu există 3 opțiuni pentru a acționa asupra meniului. Noi vom folosi doar două dintre aceste opțiuni şi anume "listare legături" şi "adăugare legătură".
  - a) *Listare legături* ne oferă lista de itemi a meniului aranjate în formă de arbore.

|                             |         | 10000 Million 100000 | Alişare coloana gre |
|-----------------------------|---------|----------------------|---------------------|
| LEGĂTURĂ MENIU              | ACTIVAT | ACŢIUNI              |                     |
| 🕂 Echipa                    |         | modifică             | şterge              |
| 🕂 Structura Organizatională |         | modifică             | şterge              |
| 🕂 Poziții Vacante           |         | modifică             | şterge              |
| ⊕ Ştiri                     |         | modifică             | şterge              |
| Documente                   |         | modifică             | şterge              |
| 🕂 🛛 Galerie Media           |         | modifică             | şterge              |
| + Contacte                  |         | modifică             | şterge              |
| 🕂 Arhiva                    |         | modifică             | şterge              |

Asociația Drupal Moldova

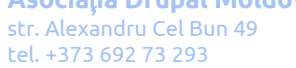

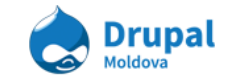

b) Adăugare legătură - ne oferă opțiunea de adăuga un item de meniu nou

|                                                                                             | 1                                                                                                    |
|---------------------------------------------------------------------------------------------|----------------------------------------------------------------------------------------------------|
| Textul care va fi folosit p                                                                 | pentru această legătură din meniu                                                                                                    |
| Cale *                                                                                      |                                                                                                    |
| <front></front>                                                                             | 2                                                                                                    |
| Calea pentru această leg<br>http://drupal.org. Pentri<br><separator>" to genera</separator> | jătură din meniu. Poate fi o cale internă Drupal cum ar fi <i>node/add</i> sau un URL extern cum e:<br>u prima pagină se introduce <i><front></front></i> . Enter " <i><nolink></nolink></i> " to generate non-linkable item, enter "<br>te separator item. |
| Activat                                                                                     |                                                                                                    |
| Legăturile de meniu                                                                         | nu sunt active nu vor fi listate în niciun meniu.                                                                                                    |
| 🗌 Afişare expandat                                                                          | 4                                                                                                    |
| Dacă este selectat și                                                                       | această legătură de meniu are copii, meniul va fi afișat tot timpul expandat.                                                                                                    |
| Logătură păripto                                                                            |                                                                                                    |
| <main [ro]="" menu=""></main>                                                               | 5                                                                                                    |
| Adâncimea maximă pen                                                                        | tru o legătură și copiii săi este fixată la 9. Unele legături de meniu este posibil să nu poată fi                                                                                                    |
| disponibile ca părinți da                                                                   | ca prin selectarea lor se depașește aceasta limita.                                                                                                    |
| disponibile ca părinți da<br>Greutate                                                       | ca prin selectarea lor se depașește aceasta limita.                                                                                                    |
| disponibile ca părinți da<br>Greutate<br>0                                                  | urile mai grele se vor scufunda și legăturile mai ușoare vor fi poziționate mai spre vârf.                                                                                                    |
| disponibile ca părinți da<br>Greutate<br>0<br>Dpțional. În meniu, legăt<br>• XML SITEMAP    | ca prin selectarea lor se depașește aceasta limita.<br>:urile mai grele se vor scufunda și legăturile mai ușoare vor fi poziționate mai spre vârf.                                                                                                    |

1. *Titlul legăturii meniu* - reprezintă titlul itemului care va fi afișat in meniul final care îl accesează vizitatotul. (**obligatoriu**)

2. *Cale* - reprezintă link-ul/ direcția unde va fi redirecționat vizitatorul la accesarea itemului dat din meniu. (**obligatoriu**)

3. *Activat* - reprezintă starea itemului dat. Daca este selectat atunci înseamna că după salvare el o sa fie afișat in meniu. (**opțional**)

4. *Afişare expandat* - este o opțiune opțională pentru cazul cînd itemul are copii (subitemi) atunci acesta va fi afişat expandat (se va afişa toată ramura acestui item cu toți subitemii săi). (**opțional**)

5. *Legătură părinte* - oferă posibilitatea de a selecta itemul părinte pentru itemul nou creat. (**opțional**)

6. *Greutate* - oferă posibilitatea de a selecta o anumită greutate pentru item. Itemii/legăturile cu greutate mai mare se vor scufunda (se vor afişa mai jos) iar cele cu greutate mai mică vor fi poziționale mai la sus. (**opțional**)

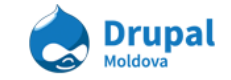

7. După completarea tuturor setărilor accesăm butonul "Salvați" pentru a salva itemul de meniu nou creat.

## i. La crearea unui nod

Există posibilitatea de a adauga itemi de meniu o dată cu crearea unui nod nou sau la editarea unuia deja existent.

La adaugarea sau editarea unui nod în partea de jos a nodului sunt mai multe taburi verticale, printre care este un tab cu titlul "Opțiuni de meniu".

| <b>Opțiuni de meniu</b><br>ICT Summit                    | 🗴 🛛 Furnizează legătura în meniu                                                                     |  |  |
|----------------------------------------------------------|----------------------------------------------------------------------------------------------------|--|--|
| Opțiuni cale URL                                         | Titlul legăturii meniu                                                                               |  |  |
| Automatic alias                                          | ICT Summit                                                                                           |  |  |
| XML sitemap                                              |                                                                                                    |  |  |
| Inclusion: Implicit (exclus)<br>Priority: Implicit (0.5) | Articol părinte                                                                                      |  |  |
| rhoney. implicit (0.5)                                   | 3 <meniu principal=""></meniu>                                                                       |  |  |
| Informații revizie                                       |                                                                                                    |  |  |
| Nici o revizie                                           | Crautata                                                                                             |  |  |
| Printer, e-mail și versiunea PDF                         |                                                                                                    |  |  |
| <b>Opțiuni comentarii</b><br>Închis                      | Legăturile din meniu cu greutate mai mică sunt afișate înaintea<br>legăturilor cu greutate mai mare. |  |  |

Pentru a crea un item de meniu la crearea unui nod este necesar de urmat următorii paşi:

- 1) Selectăm tabul Opțiuni de meniu.
- 2) Selectăm checkbox-ul "Furnizează legătura în meniu".
- 3) Introducem titlul legăturii de meniu.
- 4) Selectăm Articolul/ Itemul parinte a itemului nou creat.
- 5) Selectăm Greautatea itemului in lista de itemi a meniului. Este o setare opțională.
- 6) Salvăm nodul.

Acuma itemul nou creat o sa fie afişat în meniu indicat in articololul părinte.

## ii. La crearea unui termen (taxonomii)

Itemul de meniu poate fi creat o dată cu crearea unui termen nou sau editarea unui termen existent. Setările pentru itemul de meniu sunt asemănătoare cu cele de la adăugarea unui nod.

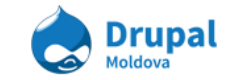

| Exemple                                  |     |  |
|------------------------------------------|-----|--|
| • OPȚIUNI DE MENIU (EXEMPLE)             |     |  |
| Furnizeaza legatura in meniu             |     |  |
| Exemple                                  |     |  |
| Descriere                                |     |  |
|                                          |     |  |
| Afișat la trecerea peste legătura din me | niu |  |
| Articol părinte                          |     |  |
| <meniu principal=""></meniu>             |     |  |
| Greutate                                 |     |  |
| 0 -                                      |     |  |
|                                          |     |  |

Pași necesari pentru a crea un item de meniu la crearea sau editarea unui termen de taxonomie sunt:

- 1) Accesăm tabul "*Opțiuni de meniu*" și bifăm opțiunea *Furnizează legătura de meniu*.
- 2) Introducem TItlul legărutii de meniu.
- 3) Putem introduce o mică descriere a link-ului de meniu care se va afişa la trecerea peste itemul de meniu creat.
- 4) Alegem Articolul Părinte
- 5) Selectăm Greutatea.

## b. Rearanjarea itemilor de meniu

În cadrul unui meniu, itemii poti fi rearanjați după placul fiecărui cu ajutorul mouse-ului (drag and drop) sau prin modificarea greutății manual. Pentru a rearanja itemii unui meniu este necesar de accesat pagina care ne oferă lista de itemi/legături ale meniului.

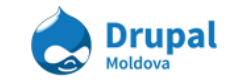

Pentru aceasta trebuie de urmat pașii:

- 1) Avem sarcina să aranjam itemul creat anterior "*Acasa*" să-l aranjăm primul în listă. Pentru aceasta avem două opțiuni:
  - a) Apucăm cu cursorul itemul *Acasa* de semnul <sup>+</sup> şi îl deplasăm pînă la poziția necesară, în cazul nostru primul de sus.

| înainte                            | după                        |
|------------------------------------|-----------------------------|
| LEGĂTURĂ MENIU                     | LEGĂTURĂ MENIU              |
| + chipa                            | + Acasa*                    |
| 🕂 Structura Organizatională        | 🕂 Echipa                    |
| 🕂 Poziții Vacante                  | 🕂 Structura Organizatională |
|                                    | + Poziții Vacante           |
| + Documente                        | 🕂 Ştiri                     |
| 🕂 Galerie Media                    | +‡• Documente               |
| + Contacte                         | 🕂 🛛 Galerie Media           |
| + Arhiva                           | + Contacte                  |
| + Acasa<br>Trage pentru a reordona | 🕂 Arhiva                    |

Afişare coloana greutate LEGĂTURĂ MENIU ACTIVAT GREUTATE ACTIUNI Acasa -50 modifică 1 şterge Echipa -49 🔻 modifică 1 şterge Structura Organizatională 1 -48 🔻 modifică sterge Pozitii Vacante 1 -47 💌 modifică şterge -46 💌 modifică Stiri 1 şterge -45 💌 modifică Documente 1 şterge Galerie Media 1 -44 💌 modifică şterge -43 💌 Contacte modifică şterge -42 💌 modifică Arhiva 1 şterge

#### b) Micsorăm greutatea itemilor.

Activăm "*Afişare coloana greutate*" mai apoi se poate de selectat greutatea pentru itemul care dorim să-l rearanjăm.

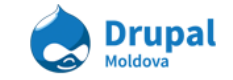

- 2) Salvăm configrările accesînd butonul "Salvează configurația".
- 3) Vizualizăm rezultatul pe pagina principală.

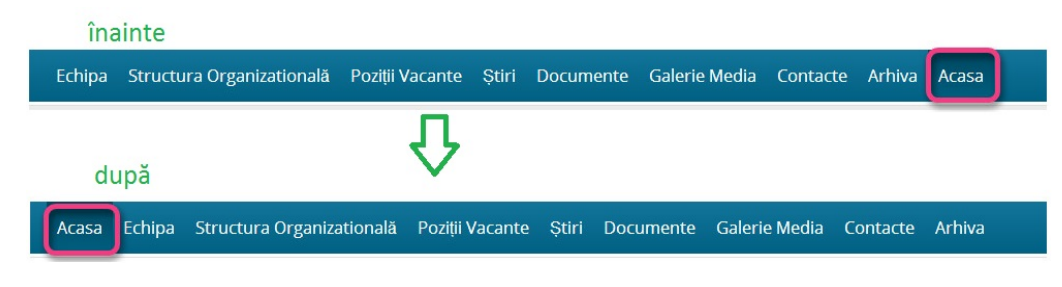

## c. Editarea itemilor existenți

Pentru a edita un item din meniu sunt necesari următorii pași:

- 1) În meniul de administrare accesați Structură -> Meniuri (admin/structure/menu).
- 2) Pentru meniul care dorim sa rearanjam itemii selectăm opțiunea Listare legături.
- 3) Selectăm din lista de legaturi a meniului itemul care dorim să-l modificăm, în cazul nostru este itemul *Galerie Media*.
- 4) Selectăm opțiunea modifică.

| LEGĂTURĂ MENIU              | ACTIVAT | ACŢIUNI  |        |
|-----------------------------|---------|----------|--------|
| 🕂 Acasa                     |         | modifică | şterge |
| 🕂 Echipa                    |         | modifică | şterge |
| 🕂 Structura Organizatională |         | modifică | şterge |
| 🕂 Poziții Vacante           |         | modifică | şterge |
| -‡+ Ştiri                   |         | modifică | şterge |
| + Documente                 |         | modifică | şterge |
| 🕂 Galerie Media             |         | modifica | şterge |
| + Contacte                  |         | modifică | şterge |
| + Arhiva                    |         | modifică | şterge |

- 5) Vizualizăm aceiași forma ca și la crearea unui item nou.
- Realizăm modificările dorite (în cazul nostru modificăm titltul din Galerie Media în Galerie).
- 7) Salvăm itemul.
- 8) Vizualizăm rezultatul.

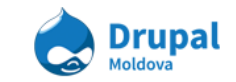

## d. Ştergerea itemilor existenți

Pentru ștergerea unui item deja existent sunt necesari următorii pași:

- 1) În primul rînd este necesar să vă logați pe site.
- 2) În meniul de administrare accesați Structură -> Meniuri (admin/structure/menu).
- 3) Pentru meniul care dorim sa rearanjam itemii selectăm opțiunea Listare legături.
- 4) Selectăm din lista de legaturi a meniului itemul care dorim să-l ştergem, spre dorim să ştergem itemul *Acasa*.
- 5) Selectăm opțiunea șterge în dreptul itemului selectat .

| LEGĂTURĂ MENIU              | ACTIVAT | ACŢIUNI    |        |
|-----------------------------|---------|------------|--------|
| + Acasa                     |         | modifică   | şterge |
| + Echipa                    |         | modifică   | şterge |
| 🕂 Structura Organizatională |         | modifică   | şterge |
| 🕂 Poziții Vacante           |         | modifică   | şterge |
| 🕂 Știri                     |         | modifică   | şterge |
| + Documente                 |         | modifică   | şterge |
| + Galerie                   |         | modifică 🔓 | şterge |
| + Contacte                  |         | modifică   | şterge |
| + Arhiva                    |         | modifică   | şterge |

6) Confirmăm dorința de a sterge itemul prin accesarea butonului Confirm.

Această acțiune nu are cale de întoarcere.

Confirmă Renunță

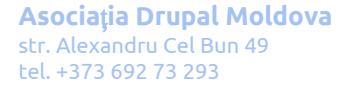

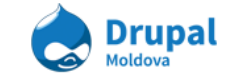

## e. Activarea și dezactivarea itemilor

Pe site sunt afişate în meniu doar itemii care sunt Activati. În cazul cînd se doreşte de a dezactiva un item din meniu dar nu şi ştergerea lui completa atunci doar este necesar de scos bifa din coloana *Activat* 

| LEGĂTURĂ MENIU              | ACTIVAT | ACŢIUNI  |        |
|-----------------------------|---------|----------|--------|
| + Echipa (dezactivat)       |         | modifică | şterge |
| 🕂 Structura Organizatională |         | modifică | şterge |
| 🕂 Poziții Vacante           |         | modifică | şterge |
| 🕂 Știri                     |         | modifică | şterge |
| + Documente                 |         | modifică | şterge |
| 🕂 Galerie                   |         | modifică | şterge |
| + Contacte                  |         | modifică | şterge |
| + Arhiva                    |         | modifică | şterge |

Itemii care au statut dezactivat nu sunt afişați în meniu.

| Structura Organizatională | Poziții Vacante | Ştiri | Documente | Galerie | Contacte | Arhiva |
|---------------------------|-----------------|-------|-----------|---------|----------|--------|

## 8. Utilizatori, Roluri și Permisiuni

Una din cele mai importatnte caracteristici ale Drupal este abilitatea de a controla cine și în ce mod pot accesa site-ul.

Drupal va permite să setați orice număr de utilizatori și roluri. Adesea pe site-uri sunt utilizate roluri speciale pentru editori și administratori, editorii să poata modifica conținutul iar administratorii să faca modificări în configurațiile site-ului.

Implicit, Drupal diferențiază doua tipuri de utilizatori - cei care sunt autentificați în sistem('Authenticated' users) și cei care nu sunt autentificați('Anonymous' users). Excepție este primul utilizator care este creat la instalare și are access nelimitat.

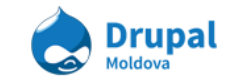

## a. Crearea unui rol nou

Pentru crearea sau editarea rolurilor din meniul de administrare accesam **Oameni**(People) > **Permisiuni**(Permissions) > **Roluri**(Roles)

\*imagine meniu

| ٠   | Egov Dashboard        | Conținut    | Structură | Aspect | Cameni | Module | Configurare | Rapoarte |          | Salut admin | leşire |
|-----|-----------------------|-------------|-----------|--------|--------|--------|-------------|----------|----------|-------------|--------|
| Aca | sā » Administrare » C | ameni » Per | misluni   |        |        |        |             |          |          |             |        |
| Oa  | meni                  |             |           |        |        |        |             |          | LISTA    | PERMISI     | UNI    |
|     |                       |             |           |        |        |        |             |          | Permisiu | ini Rolur   | 5      |

Introducem denumirea rolului nou(ex.: moderator continut) si apasam **Adaugă un rol**(Add role).

| +‡→ editor         |               |
|--------------------|---------------|
| moderator continut | Adaugā un rol |
|                    |               |

### b. Crearea unui utilizator nou

După ce am creat rolul nou, ne întoarcem la pagina cu lista utilizatorilor: Alegem din meniul de administrare **Oameni** si adaugam un utilizator nou: **Adaugă utilizator** 

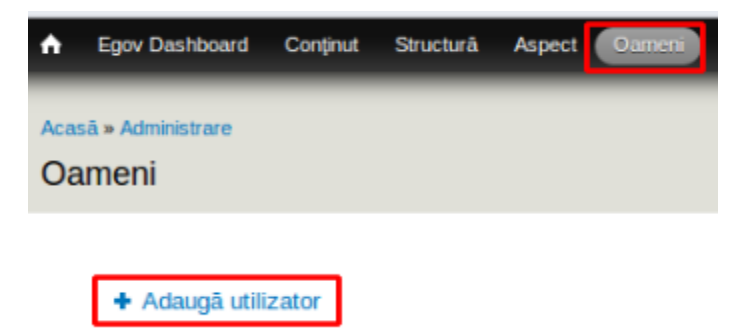

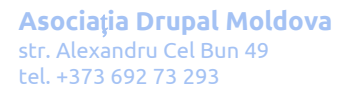

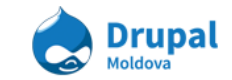

Introducem datele necesare în cîmpurile obligatorii.

Nota: nu toate caracterele sunt acceptate la utilizarea numelui utilizatorului.

Din lista de roluri selecăm rolul care l-am creat anterior(*moderator continut*) și creăm contul nou.

**Nota:** Utilizatorilor existenți în orice moment li se pot atribui sau revoca roluri prin editarea contului.

| vadim                                              |                                         |                          |
|----------------------------------------------------|-----------------------------------------|--------------------------|
| Spaces are allowed; punctuation is not             | allowed except for periods, hyphe       | ens, apostrophes, and un |
|                                                    |                                         |                          |
| Adresa de e-mail *                                 |                                         |                          |
| roshkovanv@gmail.com                               |                                         |                          |
| Introduceți o adresă validă de e-mail. T           | oate mesajele noastre vor fi trimis     | e la această adresă. Adr |
|                                                    | -                                       |                          |
|                                                    |                                         |                          |
| Darola *                                           |                                         |                          |
| Paroia "                                           |                                         |                          |
| •••••                                              | Tāria parolei:                          | Weak                     |
| *****                                              | Tāria parolei:                          | Weak                     |
| Confirmare parolā •                                | Tāria parolei:                          | Weak                     |
| Confirmare parolā *                                | Târia parolei:<br>Verificare parolâ: da | Weak                     |
| Confirmare parolā *                                | Târia parolei:<br>Verificare parolâ: da | Weak                     |
| Confirmare parolă  To make your password stronger: | Tāria parolei:<br>Verificare parolā: da | Weak                     |
|                                                    | Tāria parolei:<br>Verificare parolā: da | Weak                     |
|                                                    | Târia parolei:<br>Verificare parolã: da | Weak                     |
|                                                    | Târia parolei:<br>Verificare parolă: da | Weak                     |

| Stare |  |
|-------|--|
|       |  |
|       |  |

Blocat

Activ

#### Roluri

- utilizator autentificat
- administrator
- 📃 staff
- editor

moderator continut

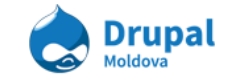

Daca selectăm "Înștiințează utilizatorul că a fost creat contul nou", utilizatorului i se va transmite un mail de informare despre contul nou.

## c. Configurarea permisiunilor

Acum putem configura permisiunile pentru rolul nou creat: Oameni > Permisiuni

| ٨   | Egov Dashboard        | Conținut | Structură | Aspect Gamen | Module | Configurare | Rapparte | •          | Solut admin | leşire |
|-----|-----------------------|----------|-----------|--------------|--------|-------------|----------|------------|-------------|--------|
| Aca | så » Administrare » C | Dameni   | _         |              | _      | _           |          | _          | _           | _      |
| Oa  | imeni                 |          |           |              |        |             |          | LISTA      | PERMISIU    | JNI    |
|     |                       |          |           |              |        |             |          | Permisiuni | Roluri      |        |

1. Adaugăm pentru rolul nou creat permisiunile:

- Access the content overview page
- Advanced Page: Editează orice conținut.
- Use the Full HTML text format

| PERMISIUNE                                                                                                    | ANONIM | UTILIZATOR<br>AUTENTIFICAT | ADMINISTRATOR | STAFF | EDITOR | MODERATOR<br>CONTINUT |
|----------------------------------------------------------------------------------------------------|--------|----------------------------|---------------|-------|--------|-----------------------|
| belete any ties                                                                                                    |        |                            |               |       |        |                       |
| Filter                                                                                                    |        |                            |               |       |        |                       |
| Administrare formate și filire text<br>Warning: Give to trustod rolas only; this parmission has socurity implications.                                                                       |        | 8                          | 8             |       |        |                       |
| Use the Filtered HTML text format.<br>Warning: This permission may have security implications depending on how the text<br>format is configured.                                             |        | ×                          | 2             | 8     | 8      | 2                     |
| Use the Full HTML text format<br>Warning: This permission may have security implications depending on how the text<br>format is configured.                                                  |        |                            | X             | v     |        | V                     |
| Node                                                                                                    |        |                            |               |       |        |                       |
| Bypass content access control<br>View, will and delete all content repartless of permission restrictions. Waxving: Give to<br>trusted roles only; this permission has security implications. |        | 8                          |               |       |        |                       |
| Administrare spuri de conținut.<br>Warning: Give to trusted roles only; this permission has security implications.                                                                           |        |                            |               |       |        |                       |
| Administrare continut<br>Warning: Give to trusted roles only; this permission has security implications.                                                                                     |        |                            |               |       |        |                       |
| Access the content overview page                                                                                                    |        |                            |               |       |        | ×                     |
| View published content                                                                                                    |        | ×                          | ×.            | ×.    | ×.     | 2                     |
| View own unpublished content                                                                                                    |        |                            |               |       |        |                       |
| View content revisions                                                                                                    |        |                            |               |       |        |                       |
| Revert content revisions                                                                                                    |        |                            |               |       |        |                       |
| Şterge revizille conţinutului                                                                                                    |        |                            |               |       |        |                       |
| Advanced Page: Creează conținut nou                                                                                                    |        |                            |               |       |        |                       |
| Advanced Page: Editare conținut propriu                                                                                                    |        | 8                          |               |       |        |                       |
| Advanced Page: Editează orice conținut                                                                                                    |        |                            |               |       |        |                       |

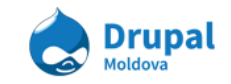

- 2. Salvăm modificarile executate.
- 3. Ne autentificăm în sistem cu utilizatorul nou creat.
- 4. Introducem în bara de adrese "/admin/content"

În pagina care apare putem observa că avem acces de a modifica doar tipul de conținut la care i-am acordat permisiune rolului nou creat.

## 9. Panels

Prin intermediul modulului Panels, este posibilă crearea unor Pagini personalizate, cu o tematică predefinită.

# a. Editarea paginei de vizualizare a unui tip de conținut

Accesați compartimentul de editare/adăugare a Paginilor

| <b>ה</b> | Egov Dashboard Conținut               | Struct ra Aspect     | Oamen | i Module     | Configurare | Rapoarte |          |
|----------|---------------------------------------|----------------------|-------|--------------|-------------|----------|----------|
| -        |                                       | Blocuri              | ÷     | _            | _           |          | _        |
| Acas     | ā » Administrare                      | Caracteristici       | €     |              |             |          |          |
| Co       | nţinut                                | Custom access rules  | ets ∋ |              |             |          | CONTINUT |
|          |                                       | Custom content panes | ; 🕀   |              |             |          |          |
|          |                                       | File types           |       |              |             |          |          |
|          | <ul> <li>Adāugare conţinut</li> </ul> | Formular de contact  | ÷     |              |             |          |          |
|          |                                       | Meniuri              | €     |              |             |          |          |
|          | AFIŞEAZĂ NUMAI ART                    | NodequeuesIDE        | Ð     |              |             |          |          |
|          | stare                                 | Pagini J             | 2     | Add custom p | age         |          |          |
|          | tin                                   | Panels               | •     | Import page  |             |          |          |
|          | limbo                                 | Quicktabs            | €     | Wizards      |             |          |          |
|          | impa                                  | Taxonomie            | €     |              |             |          |          |
|          |                                       | Tipuri de conținut   | €     |              |             |          |          |
|          | OPȚIUNI DE ACTUALIZ                   | Vizualizāri          | Ð     |              |             |          |          |
|          | Publicare conținut selec              | ctat                 | •     | Actualizare  |             |          |          |

### Structură > Pagini

Pe Pagina spre care ați fost redirecționați, găsiți Pagina pentru editarea vizualizării tipurilor de conținut și apăsați Link-ul "Modifică".

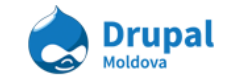

| Tip<br><all></all> | Depozitare         Activat         Câutare           V <all>         Y         Activat         Y</all> |                        | Sortare după<br>Tip           | Comandã<br>Jos V Aplicare | Resetează  |
|--------------------|----------------------------------------------------------------------------------------------------|------------------------|-------------------------------|---------------------------|------------|
| TIP                | NUME                                                                                                   | TITLU                  | CALE                          | DEPOZITARE                | ACȚIUNI    |
| Sistem             | term_view                                                                                              | Taxonomy term template | /taxonomy/term/%taxonomy_term | In code                   | Modificā 👻 |
| Sistem             | search-node                                                                                            | Content                | /search/node/!keywords        | In code                   | Modifică 👻 |
| Sistem             | contact_site                                                                                           | Site contact page      | /contact                      | In code                   | Modificā 👻 |
| Sistem             | node_view                                                                                              | Node template          | /node/%node                   | In code                   | Modifică 1 |

Alegeți "Varianta" care se dorește a fi editată, și accesați submeniul "Conținut".

| Sumar 🕨                                               | Sumar                                                                                       |                                                                                                    |  |  |  |  |  |  |
|-------------------------------------------------------|---------------------------------------------------------------------------------------------|----------------------------------------------------------------------------------------------------|--|--|--|--|--|--|
| Variants<br>• Advanced page view<br>Sumar             | Get a summary of th<br>When enabled, this<br>provide different vie<br>locations. Also pleas | e information about this page.<br>overrides the default Drupal behavior for displaying nodes at <i>node/%node</i> . If you add \<br>ws of nodes. If no variant is selected, the default Drupal node view will be used. This pa<br>se note that if you are using pathauto, aliases may make a node to be somewhere else |  |  |  |  |  |  |
| General<br>Selection rules                            | Panel: Advan                                                                                | Panel: Advanced page view                                                                                                    |  |  |  |  |  |  |
| Contexts                                              | Depozitare                                                                                  | Suprascrisā                                                                                                    |  |  |  |  |  |  |
| Layout                                                | Stare                                                                                       | Activat                                                                                                    |  |  |  |  |  |  |
| Conținut (2)                                          | Colorition and                                                                              | This second will be achieved if Marka being viewed in the Wederson d Descell                                                                                                    |  |  |  |  |  |  |
| Previzualizare                                        | Selection rule                                                                              | This panel will be selected if Node being viewed is type. Advanced Page .                                                                                                    |  |  |  |  |  |  |
| Press-Release View     Profile View     Document View | Layout                                                                                      | Three Columns                                                                                                    |  |  |  |  |  |  |

Aici puteți vizualiza "Elementele", sau "Cîmpurile", care vor fi afișate la vizualizarea unui Node, ce corespunde acestui tip de conținut.

| Title type                                |                  |                     |                                              |                                            |                                           |
|-------------------------------------------|------------------|---------------------|----------------------------------------------|--------------------------------------------|-------------------------------------------|
| Manually set 🔻                            |                  |                     |                                              |                                            |                                           |
|                                           |                  |                     |                                              |                                            |                                           |
| Titlu                                     |                  |                     |                                              |                                            |                                           |
| %node:field_page_type                     |                  |                     |                                              |                                            |                                           |
| The title of this panel. If left blank, a | default title ma | y be used. Set to N | o Title if you want the title to actually be | blank. You may use substitutions in this t | title.                                    |
|                                           |                  |                     |                                              |                                            |                                           |
| ► SUBSTITUTIONS                           |                  |                     |                                              |                                            |                                           |
|                                           |                  |                     |                                              |                                            |                                           |
| Left side                                 |                  | 0                   | Middle colum                                 | าท                                         | Right side                                |
| eGov Taxonomy Custom Pane                 | \$               | "Node being vie     | wed" content                                 | 0                                          | View: Agenda Listing: Agenda Listing 4  🔅 |
| egov taxonomy pane                        |                  | node conter         | nt                                           |                                            | ▶ No title                                |
| eGov Menu Custom Pane                     | \$               |                     |                                              |                                            |                                           |
| egov menu pane                            |                  |                     |                                              |                                            |                                           |
| 5 1                                       |                  |                     |                                              |                                            |                                           |
| eGov Related Content                      | Q.               |                     |                                              |                                            |                                           |
| egov related content                      |                  |                     |                                              |                                            |                                           |
|                                           |                  |                     |                                              |                                            |                                           |

**Asociația Drupal Moldova** str. Alexandru Cel Bun 49 tel. +373 692 73 293

+ Add custom page + Import page

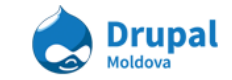

## b. Adăugarea un nou element spre vizualizare

Facem click pe "cheița" din zona unde dorim să adăugăm un nou element.

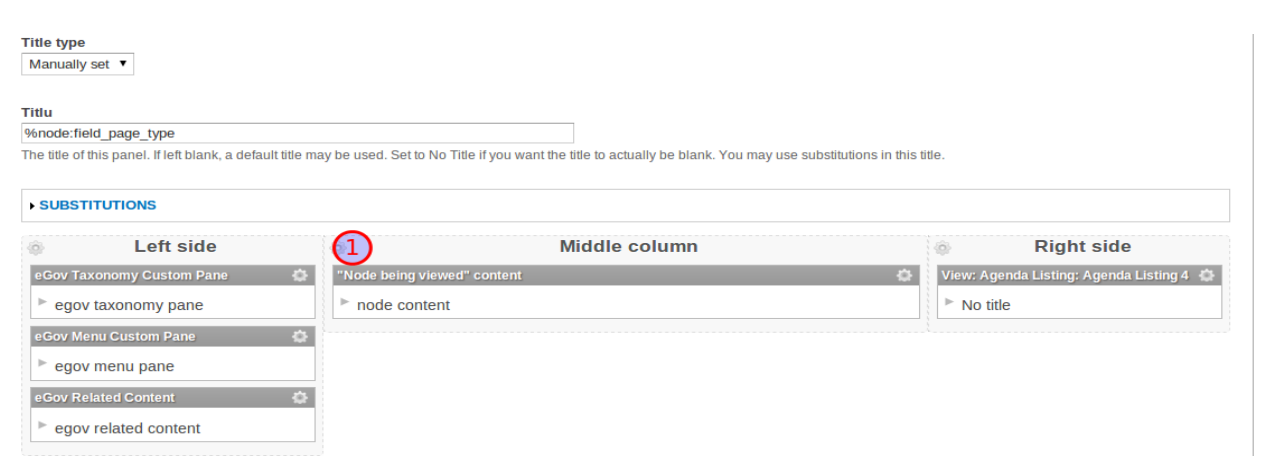

Făcînd "Click" pe "Cheiță", puteți vizualiza lista tuturor elementelor care pot fi adăugate pe Pagină.

În "Fereastra Modală" deschisă, alegem compartimentul "Nod" (compartimentul de unde se dorește a fi adăugat un element) și cîmpul/elementul care se dorește a fi adăugat (în cazul nostru este un cîmp de conține o imagine).

| Add content to Middle c                                                                                                    |
|----------------------------------------------------------------------------------------------------|
| Activitate Comentariu Custom blocks eGov panes Entitate Featured Form FullCalendar Meniuri Miscellaneous Node (tokens) Page elements Taxonomy_term Termen taxonomie Vizualizări Widgets I Existing node New custom content |

După ce "Elementul" a fost selectat, sunteți redirecționați spre zona de setare a afișării

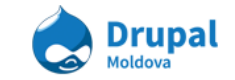

acestui "Cîmp".

| Formatter options for: Imagini de Conținut (field_content_images) | Close Window |
|-------------------------------------------------------------------|--------------|
| Nod<br>Node being viewed V                                        |              |
| Suprascrie titlul I IIIIIIIIIIIIIIIIIIIIIIIIIIIIIIIII             |              |
| Etichetă<br>Pane title V                                          |              |
| Select a formatter                                                |              |
| Continuă Renunță                                                  |              |

În zona din imaginea de mai sus, este posibil de a specifica :

- 1) Titlul elementului;
- 2) Afişarea, sau ascunderea Etichetei;
- 3) Selectarea "Formatului" de afişare al "Cîmpului".

**NOTĂ:** Setările descrise mai sus pot să difere în dependență de "Elementul"/"Cîmpul" selectat.

În unele cazuri, poate să mai apară și al treilea pas de configurare (Precum este în cazul adăugării unui "Cîmp" de tip "Imagine").

| Formatter Styles                 | Close Window |
|----------------------------------|--------------|
| Image style profile_mid_275      |              |
| Link image to<br>Fişier v 2      | _            |
| Skip the first 0 item(s)         |              |
| Then display at most 0 item(s) 4 |              |
| Display in reverse order         | sting 4      |
| Înapoi Finisto Renunță           |              |

La adăugarea "Cîmpului" de tip "Imagine", în ultimul pas din configurări setăm :

- 1) Stilul Imaginii;
- 2) Calea spre care va fi redirecționat utilizatorul făcînd "Click" pe imagine;

În cazul în care "Cîmpul" este de tip "Multiplu", vizualizăm punctele 3) și 4), unde putem restricționa de la care element să se înceapă afișarea și cîte elemente să fie afișate.

După selectarea tuturor configurațiilor, salvați setările.

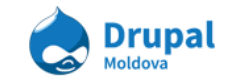

| ► SUBSTITUTIONS             |                                      |                                           |
|-----------------------------|--------------------------------------|-------------------------------------------|
| Left side                   | Middle column                        | Right side                                |
| eGov Taxonomy Custom Pane 🔹 | "Node being viewed" content          | View: Agenda Listing: Agenda Listing 4  👙 |
| egov taxonomy pane          | ▶ node content                       | ► No title                                |
| eGov Menu Custom Pane 🔅     | "Node being viewed" Content Images 2 |                                           |
| ▶ egov menu pane            | ▶ node:field cinter images           |                                           |
| eGov Related Content        |                                      |                                           |
| ▶ egov related content      |                                      |                                           |
| Actualizare Update and save | Update and preview                   |                                           |

După salvare, sunteți redirecționați înapoi spre pagina cu toate

"Elementele"/"Cîmpurile" selectate spre afişare. În zona (2) puteți observa simbolul "\*", ceea ce înseamnă că "Elementul" a fost adăugat, dar nu a fost salvat. Pentru a salva, accesați butonul "Update and save".

**NOTĂ:** Pentru a modifica ordinea de afişare a "Elementelor", le puteți schimba poziția făcînd "Drag and Drop".

Setările "Elementelor" pot fi accesate în orice moment, făcînd Click pe "Cheița" din dreapta acestora și selectînd punctul "Setări" din meniul ce va apărea.

| Left side                                       | Middle column                                                 |                   | Right side                                    |
|-------------------------------------------------|---------------------------------------------------------------|-------------------|-----------------------------------------------|
| eGov Taxonomy Custom Pane 🔹                     | "Node being viewed" content                                   | Ó                 | View: Agenda Listing: Agenda Listing 4  🌞     |
| egov taxonomy pane                              | node content                                                  |                   | No title                                      |
| eGov Menu Custom Pane 🔹                         | "Node being viewed" Content Images                            | Disable this pape | <b></b>                                       |
| egov menu pane                                  | node:field content images                                     | Setāri            |                                               |
| eGov Related Content                            |                                                               | CSS properties    |                                               |
|                                                 |                                                               | Stil              |                                               |
| egov related content                            |                                                               | Fārā stil         |                                               |
|                                                 |                                                               | Modificare        |                                               |
| the data and anno                               | the data and any fam                                          | Visibility rules  |                                               |
| Actualizare Update and save                     | Update and preview                                            | Norules           |                                               |
|                                                 |                                                               | Add new rule (2)  |                                               |
|                                                 |                                                               | Setāri 🧹 —        |                                               |
|                                                 |                                                               | Locking           |                                               |
| to this page. You must select Save to write the | em to the database, or Cancel to discard these changes. Pleas | No lock Je        | ed any form, you must submit that form before |
|                                                 |                                                               | Modificare        |                                               |

La fel este posibilă seletarea unor restricții pentru acest "Element". Pentru a le accesa, faceți Click pe compartimentul "Add new rule", din meniul descris mai sus.

Se va deschide o fereastră cu taote restricțiile accesibile pentru acest "Element". Selectați restricție după "User: role" și accesați butonul "Următorul".

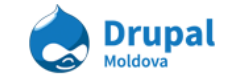

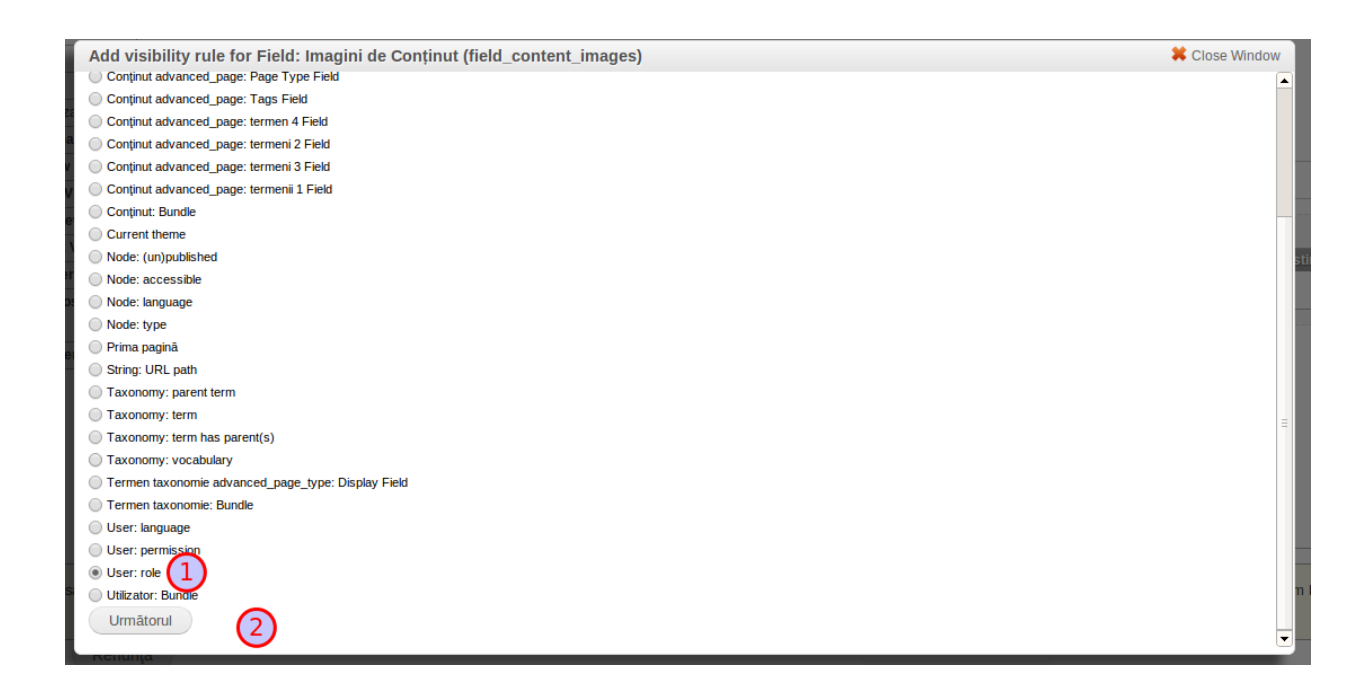

În următurul pas, selectați rolurile utilizatorilor, care vor pute vizualiza acest "Element" și salvați progresul.

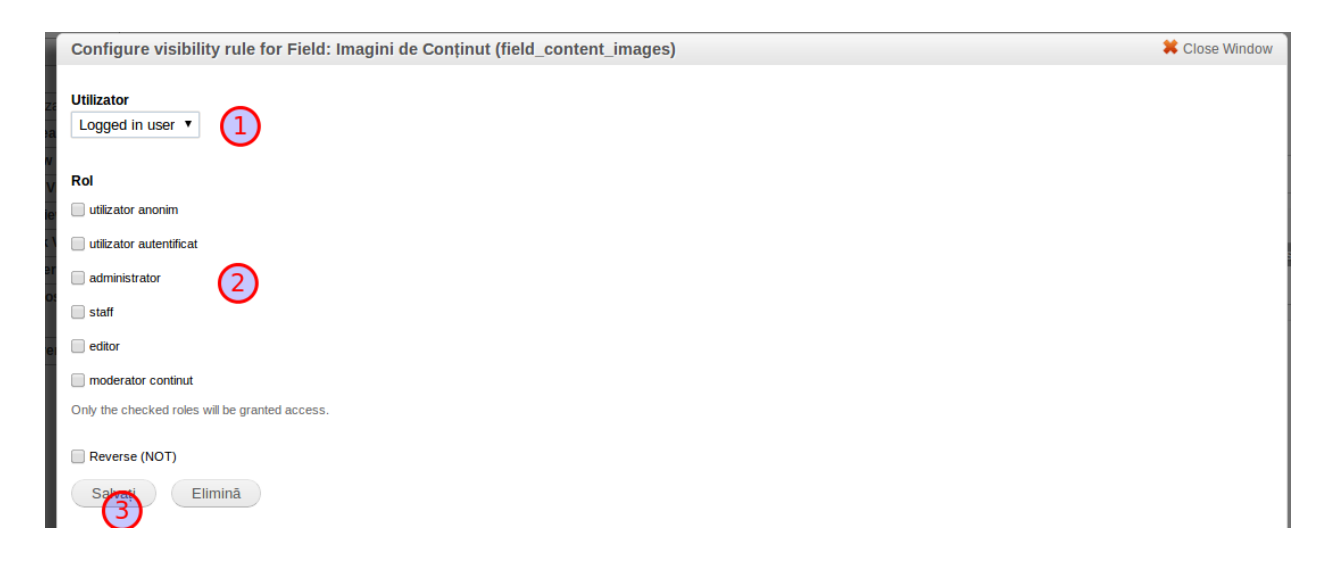

## c. Adăugarea unei Pagini

Pentru adăugarea unei Pagini, accesăm Link-ul "Add custom Page".

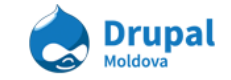

| Acas<br>Pa | sā » Administrare » S<br>I <b>gini</b> | tructură        |           | Actualizare | azā                    |                           |
|------------|----------------------------------------|-----------------|-----------|-------------|------------------------|---------------------------|
| (          | Add custom                             | page + Import p | age       | Câutara     |                        |                           |
|            | <all></all>                            | <all></all>     | Activat • | Cantare     |                        |                           |
|            | TIP                                    | NUME            |           |             | TITLU                  | CALE                      |
|            | Sistem                                 | term_view       |           |             | Taxonomy term template | /taxonomy/term/%taxonomy_ |
|            | Sistem                                 | search-node     | 9         |             | Content                | /search/node/!keywords    |
|            |                                        |                 |           |             |                        |                           |

Veți fi redirecționați pe pagina de adăugare a unei Pagini.

| Acasā » Administrare » Structurā » Pagini<br>Pagini                           | Actualizare<br>Dezinstaleazâ                   |                             |                              |                               |                               | LISTA                  | WIZARDS |
|-------------------------------------------------------------------------------|------------------------------------------------|-----------------------------|------------------------------|-------------------------------|-------------------------------|------------------------|---------|
| Administrative title<br>The name of this page. This will appear in the ac     | Iministrative interface to easily identify it. | 1                           |                              |                               |                               |                        |         |
| Administrative description                                                    |                                                |                             |                              |                               |                               |                        |         |
|                                                                               | (                                              | 2                           |                              |                               |                               |                        |         |
| A description of what this page is, does or is for,                           | for administrative use.                        |                             |                              |                               |                               |                        | li      |
| Cale http://egov.nikro.net/ro The URL path to get to this page. You may creat | e named placeholders for variable parts of the | e nath hy using %name for   | 3                            | ame for ontional elements     | For example: "node@6node      | റോ" "റെവസിര്നവണ"       | or      |
| "dashboard/linput". These named placeholders                                  | an be turned into contexts on the arguments    | form.                       | rrequired elefillents and in | ane of opposite elements.     | or example. Houersonouer      | 100 , 1010/10701010111 | 01      |
| To set this panel as your home page you mu                                    | st create a unique path name with no % place   | holders in the path. The si | ite home page is currently   | set to /frontpage on the Site | Information configuration for | rm.                    |         |

### 1) Titlul Paginei;

2) Scurtă descriere a Paginei;

3) Calea spre pagine (Ex: new-content). La fel poate fi specificată și așteptarea unor argumente. Intruduceți calea "custom-page/!arg", ceea ce va semnaliza că în Panel posibil va fi utilizat un argument (Ex: custom-page/content)

4) La dorință, această Pagină poate fi setată ca Home Page (Pagina care va fi vizualizată de utilizator la accesarea site-ului)

Continuarea setărilor:

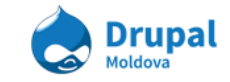

| Use this page in an admin overlay.<br>Admin overlays are used in many places in Drupal 7 and administrative custom pages should probably utilize this feature.                                                                                 |
|----------------------------------------------------------------------------------------------------|
| Panel 1                                                                                                    |
| Optional features                                                                                                    |
| Control acces                                                                                                    |
| Usible menu Item                                                                                                    |
| Selection rules                                                                                                    |
| Contexts                                                                                                    |
| Check any optional features you need to be presented with forms for configuring them. If you do not check them here you will still be able to utilize these features once the new page is created. If you are not sure, leave these unchecked. |
| Continuă (3)                                                                                                    |

- 1) Tipul Variantei (standarte). În cazul nostru se va lucra doar cu "Panel";
- 2) Setări adăugătoare (Opționale pot fi adăugate mai tîrziu);
- 3) După toate configurările, accesați butonul "Continuă" pentru a trece la următorul pas.

În următorii paşi accesați doar "Continuă". Toate setările vor fi introduse mai tîrziu. Ajungînd la ultimul pas, accesați butonul "Finish".

| Setări de bază » Argument settings » Choose layout » Panel settings » <b>Panel content</b><br>• Setări de afișare                                                        |
|----------------------------------------------------------------------------------------------------|
| Title type Manually set                                                                                                    |
| Titlu The title of this panel. If left blank, a default title may be used. Set to No Title if you want the title to actually be blank. Show layout designer Reuse layout |
| © Centru                                                                                                    |
| Înapoi Finish                                                                                                    |

Veți fi redirecționați spre pagina de vizualizare a "Variantelor". Selectați varianta accesibilă (Inițial este doar una)

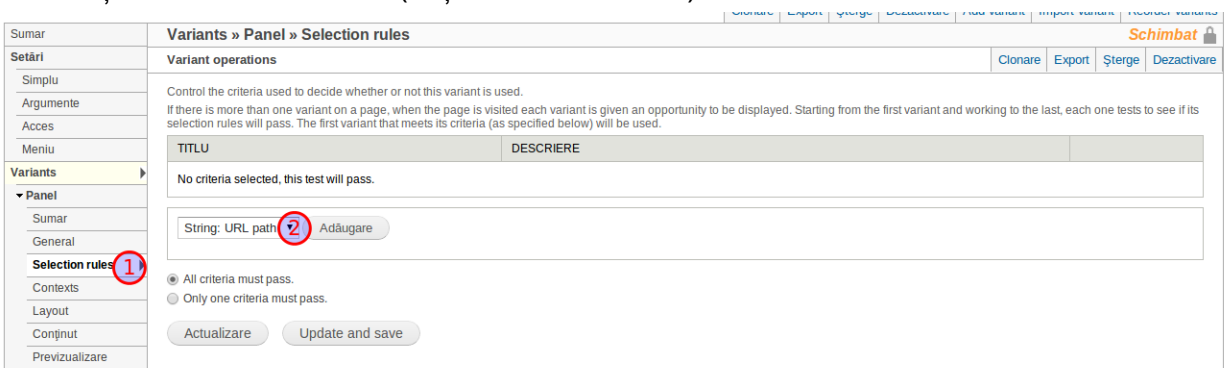

Selectați punctul "Selection Rules" din meniul "Variantei", pentru a specifica argumentul care trebuie sa fie prezent in Path, pentru a accesa acest "Variant".

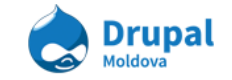

Alegem "String URL path" (cum este arătat în imagine) și accesăm butonul "Adaugare".

Se va deschide o fereastră modală, unde veți putea specifica calea pentru această "Variantă" (Ex: custom-page/content)

| ~ | or uotar a wir agini                                    |                                                                                                    |                           |   |
|---|---------------------------------------------------------|----------------------------------------------------------------------------------------------------|---------------------------|---|
|   | Adaugă criteriu                                         |                                                                                                    | Close Window              |   |
|   | -                                                       |                                                                                                    |                           |   |
|   | Cale                                                    | No context V                                                                                                    |                           |   |
|   |                                                         |                                                                                                    |                           | e |
|   | Allow access on the following pa                        | ges                                                                                                    |                           |   |
| _ | <ul> <li>Allow access on all pages exception</li> </ul> | t the following pages                                                                                                    |                           |   |
|   |                                                         |                                                                                                    |                           | a |
|   | Paths                                                   |                                                                                                    |                           |   |
| _ |                                                         |                                                                                                    |                           |   |
|   |                                                         |                                                                                                    |                           | S |
|   |                                                         | _                                                                                                    |                           |   |
| _ |                                                         |                                                                                                    |                           |   |
|   |                                                         |                                                                                                    |                           |   |
|   |                                                         |                                                                                                    |                           |   |
| - | Introdu câte o paginā pe rând, sub f                    | ormă de căi de acces Drupal. Caracterul 🐏 este universal. Exemple de căi sunt 'blog' pentru pagina de blog și blog/* pentru fiecare blog person | al. < <i>front</i> > este |   |
|   | prima paginā.                                           |                                                                                                    |                           |   |
|   |                                                         |                                                                                                    |                           |   |
| - | Reverse (NOT)                                           |                                                                                                    |                           |   |
| _ |                                                         |                                                                                                    |                           |   |
| r | Salvati                                                 |                                                                                                    |                           |   |
|   |                                                         |                                                                                                    |                           |   |
|   |                                                         |                                                                                                    |                           |   |

Următorul pas este adăugarea stilului paginei.

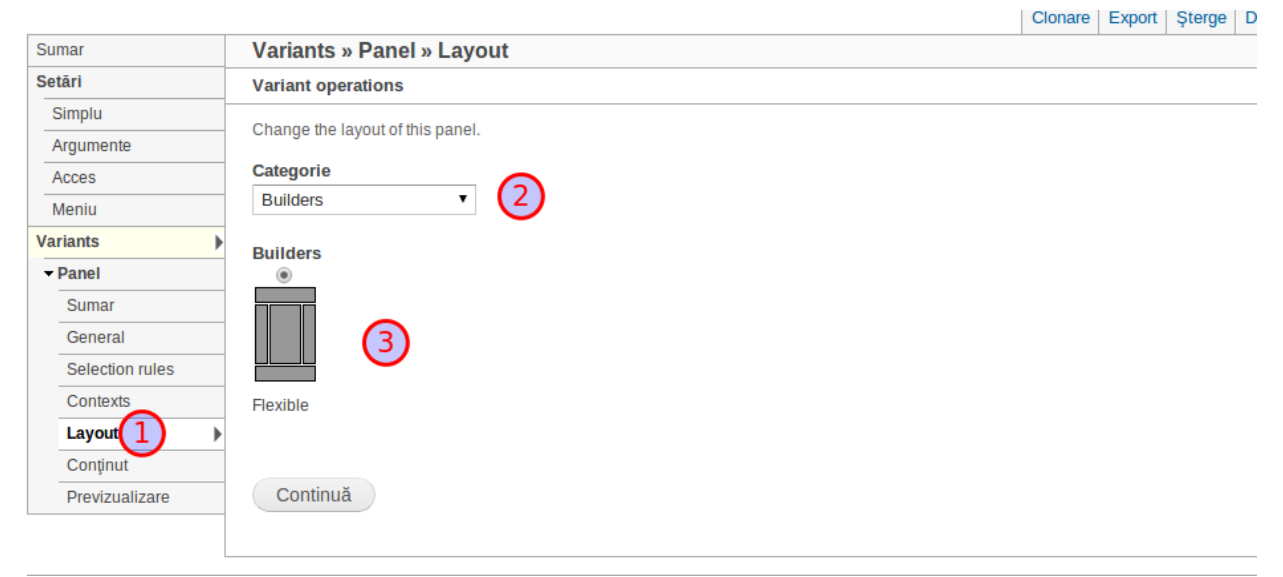

Accesați compartimentul "Layouts", alegeți o categorie și apoi alegeți modalitatea de afișare necesară.

Vi se va propune să reordonați "Elementele" din "Variantă" (Dacă acestea există). Accesați butonul "Actualizează" - elementele pot fi reordonate din compartimentul "Conținut".

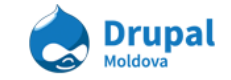

|                 |                        |                 |  |           | CIOIRCO | - Lapon | - Yeerge | Dezadivare |         | impore vo |        | order variants |
|-----------------|------------------------|-----------------|--|-----------|---------|---------|----------|------------|---------|-----------|--------|----------------|
| Sumar           | Variants » Pane        | » Layout        |  |           |         |         |          |            |         |           | Sc     | himbat 🔒       |
| Setāri          | Variant operations     |                 |  |           |         |         |          |            | Clonare | Export    | Şterge | Dezactivare    |
| Simplu          | Change the layout of t | is papel        |  |           |         |         |          |            |         | 1         |        |                |
| Argumente       | Change the layout of t | lis parlei.     |  |           |         |         |          |            |         |           |        |                |
| Acces           |                        |                 |  |           |         |         |          |            |         |           |        |                |
| Meniu           |                        |                 |  |           |         |         |          |            |         |           |        |                |
| Variants 🕨      |                        |                 |  |           |         |         |          |            |         |           |        |                |
| - Panel         | Flexible               | Single column   |  |           |         |         |          |            |         |           |        |                |
| Sumar           |                        |                 |  | Middle e  |         |         |          |            |         |           |        |                |
| General         |                        |                 |  | Middle co | olumn   |         |          |            |         |           |        |                |
| Selection rules | Custom: Centru         |                 |  |           |         |         |          |            |         |           |        |                |
| Contexts        | Panes                  |                 |  |           |         |         |          |            |         |           |        |                |
| Layout 🕨        |                        |                 |  |           |         |         |          |            |         |           |        |                |
| Conținut        | Actualizare            | Update and save |  |           |         |         |          |            |         |           |        |                |
| Previzualizare  |                        |                 |  |           |         |         |          |            |         |           |        |                |
|                 |                        |                 |  |           |         |         |          |            |         |           |        |                |

## 10. Views (vizualizări)

În exercițiul de mai jos vom învăța cum sa creăm o vizualizare, dar pentru aceasta vom avea nevoie de conținut care să-l vizualizăm.

Adăugam cel puțin 5 noutăți: Conținut > Adăugare conținut > Comunicat de Presă.

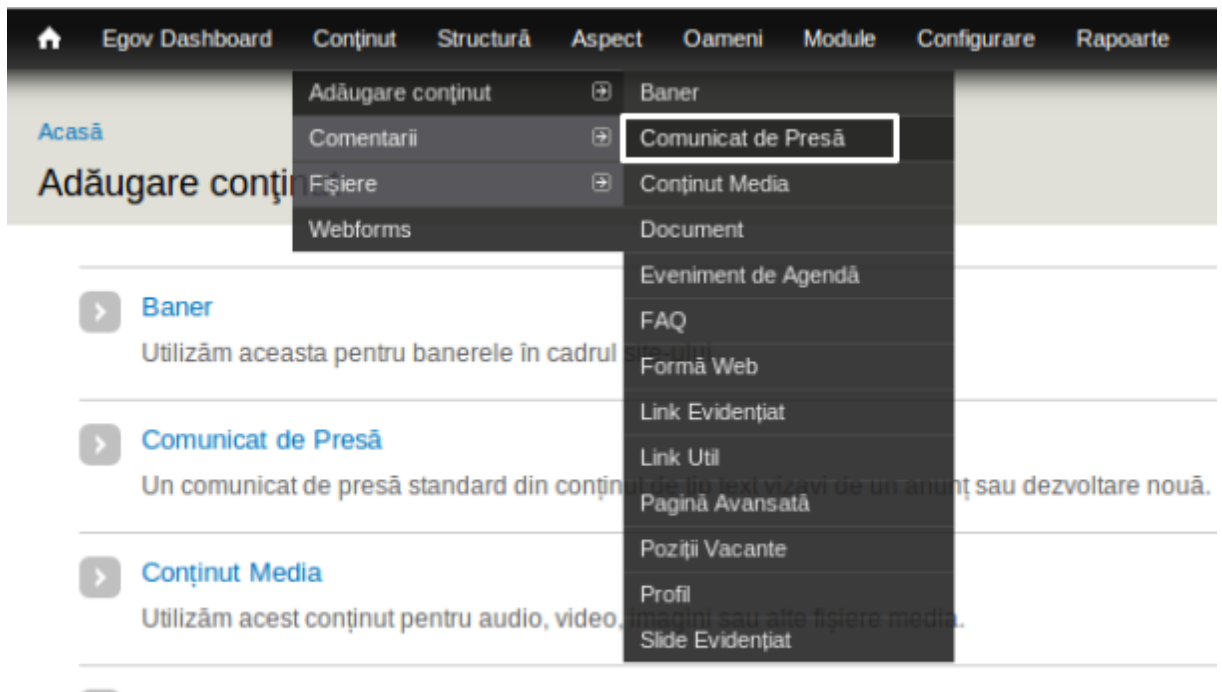

#### Document

Utilizām acest tip de conținut când dorim sā ataşām un document.

Pentru exercițiul dat vom popula doar cîmpurile:

• Titlu

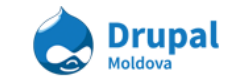

- Limba
- Imagine de copertă
- Tipul Comunicatului de presă: Noutăți

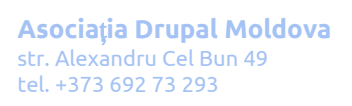

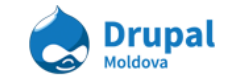

## a. Crearea a unei vizualizări

- 11. Accesăm pagina vizualizărilor: Structură Vizualizări
- 12. Accesăm link-ul de adăugare a unei vizualizări noi

| •                       |
|-------------------------|
|                         |
| + Add new view + Import |
| Chutara                 |

În pagina apărută introducem cîmpurile necesare pentru crearea unei pagini noi care va afişa o listă de noutăți.

- Nume: Noutăți
- Afişare: Conținut de tip Press Release
- Titlul paginei: Noutăți
- Display format: Unformatted list de cîmpuri
- Items to display: **3**
- Create a menu link
- Meniu: Main Menu [ro]

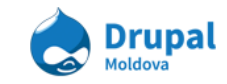

| Iew name * Nume maşînâ: noutati [Modificâ] Descriere |                                     |        |         |               |               |  |  |
|------------------------------------------------------|-------------------------------------|--------|---------|---------------|---------------|--|--|
| Afişare Co                                           | mținut                              | •      | of type | Press Release | ▼ tagged with |  |  |
| Create a                                             | page                                |        |         |               |               |  |  |
| Noutati                                              | linii                               |        |         |               |               |  |  |
| Cale<br>http://eg                                    | ov.nikro.net/rc                     | tati   |         |               |               |  |  |
| Display<br>Unform                                    | format<br>atted list   of           | âmpuri | •       |               |               |  |  |
| Items to<br>3                                        | display                             |        |         |               |               |  |  |
| 🗹 Use a                                              | a pager                             |        |         |               |               |  |  |
| Creat                                                | e a menu link<br>u<br>n Menu [ro] ▼ |        |         |               |               |  |  |
| Link                                                 | ext<br>ati                          |        |         |               |               |  |  |
|                                                      | le an RSS feed                      |        |         |               |               |  |  |

După accesarea butonului **Continue & edit** vom continua modificările pe o pagină mai avansată unde sunt accesibile mai multe opțiuni de configurare.

## a. Adăugarea cîmpurilor adiționale

Tot la exemplu dat vom indica cum pot fi adăugate cîmpuri noi. Nu toate cîmpurile se vor vizualiza în același fel, unele pot fi în general ne-stilizate încât nu au fost niciodata folosite. Oricum tot prin acest exemplu noi indicăm cum cîmpuri noi pot fi adăugate.

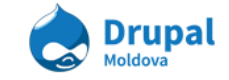

| Display name: Page                   |            |
|--------------------------------------|------------|
|                                      |            |
| TITLU                                |            |
| Titlu: Noutăți                       |            |
| FORMAT                               |            |
| Format: Unformatted list   Setäri    |            |
| Afişare: Câmpuri   Setări            |            |
| CÂMPURI                              | Adāugare 💌 |
| Conținut: Titlu                      |            |
| FILTER CRITERIA                      | Adāugare 💌 |
| Conținut: Publicat (Da)              |            |
| Conținut: Tip (= Comunicat de Presā) |            |
| CRITERII DE SORTARE                  | Adâugare 💌 |
| Conținut: Data postării (desc)       |            |

În fereastra apărută filtrăm cîmpurile pentru a vizualiza doar cîmpurile tipurilor de conținut.

| Căutare Filtru Conținut                                                                                                    |
|----------------------------------------------------------------------------------------------------|
| Conținut: Add comment link<br>Display the standard add comment link used on regular nodes, which will only display if the viewing user has access to add a comment. |
| Conținut: Address<br>Appears in: node:profile.                                                                                                    |
| Conținut: Address (field_profile_address:language) Language - Appears in: node:profile.                                                                             |

Selectăm cîmpurile:

- Conținut: Cover Image
- Conținut: Body

#### Apăsăm butonul Add and continue.

În continuare vizualizăm paginile de configurare pentru fiecare cîmp in parte, configurările pot să difere in dependență de tipul cîmpului.

Pentru imagine

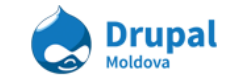

- scoatem opțiunea de creare a etichetei
- selectăm stilul de imagine thumbnail

| Appears in: node:advanced_page, no      | de:press_release, node:media_entry.            |
|-----------------------------------------|------------------------------------------------|
| Create a label                          |                                                |
| Enable to create a label for this field | d.                                             |
| Exclude din afişare                     |                                                |
| Enable to load this field as hidden.    | Often used to group fields, or to use as token |
| Formatter                               |                                                |
| Imagine                                 | •                                              |
| Image style<br>thumbnail ▼              |                                                |
| Link image to                           |                                                |
| Nothing T                               |                                                |

Pentru descriere:

- scoatem opțiunea de creare a etichetei
- selectăm formatul de afișare Scurtat
- limităm numărul de caractere afișat

| Create a label                      |                                   |
|-------------------------------------|-----------------------------------|
| Enable to create a label for this f | eld.                              |
| Exclude din afişare                 |                                   |
| Enable to load this field as hidde  | n. Often used to group fields, or |
|                                     |                                   |
| Formatter                           |                                   |
| Scurtat T                           |                                   |

## b. Modificarea Ordinei de afişare a cîmpurilor

În anumite cazuri noi putem dori să schimbăm ordinea cîmpurilor (consecutivitatea afişării). Pentru asta urmăm pașii din imagini următoare:

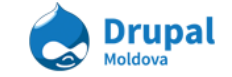

| CÅMPURI                   | Adäugare 🔺  |
|---------------------------|-------------|
| Conținut: Titlu           | Rearanjează |
| Conținut: Cover Image     |             |
| Conținut: Description     |             |
|                           |             |
|                           |             |
| Rearrange câmpuri         |             |
|                           |             |
|                           |             |
|                           |             |
| 🕂 Conținut: Cover Image * |             |
| 🕂 Conținut: Titlu         |             |
| + Continut Description    |             |
|                           |             |
|                           |             |
|                           |             |
|                           |             |
| Aplicare Renunță          |             |

## c. Modificarea tipului afişării

Pentru ca să modificăm tipul afişării noi urmăm pașii din imagini.

| TITLU                     |            |
|---------------------------|------------|
| Titlu: Noutăți            |            |
| FORMAT                    |            |
| Afişare: Câmpuri   Setāri |            |
| CÂMPURI                   | Adāugare 💌 |
| Conținut: Cover Image     |            |

Din lista apărută selectăm Tabel

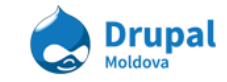

| FullCalendar                                                  |
|---------------------------------------------------------------|
| Grid Grid                                                     |
| HTML list                                                     |
| Jump menu                                                     |
| O Quicktabs                                                   |
| Slideshow                                                     |
| Tabel                                                         |
| Unformatted list                                              |
| If the style you choose has settings, be sure to click the se |
| You may also adjust the setari for the currently selected s   |
|                                                               |
| Apply (all displays) Renunță                                  |

Salvăm vizualizarea modificată, accesăm pagina și vizualizăm rezultatele obținute.

## 11. Pagina avansată și linkuri utile

Deseori autorii de conținut au nevoie sa evidențieze ceva linkuri care pot fi utile persoanei care vizualizează pagina web. Daca este nevoie de a afișa o lista de linkuri intr-o pagina, putem folosi tipul de conținut **Useful Links**. Pe parcursul acestui compartiment o sa studiem metodele de lucru cu linkuri utile.

## a. Crearea link-urilor utile

Link Util numim doar un node de tip Useful Link (Link Util). De fapt ce dorim sa primim in rezultat este o pagina ce listeaza nişte noduri de acest tip, deci nişte linkuri utile.

Pentru a crea aşa o pagina vom folosi *taxonomiile*. In primul rand este nevoie sa cream un termen in vocabularul **Link Type**. Noi am creat deja termeni de taxonomie in tema *4*. *Taxonomy*. Deci cream un termen cu titlul "Despre Drupal" in vocabularul **Link Type**.

Dupa ce am creat acest termen, va recomand sa-l plasați intr-un menu. Cel mai potrivit loc ar fi meniul principal in limba in care doriti sa afișați termenii.

Un link la un termen de taxonimie urmeaza shablonul urmator:

**taxonomy/term/%tid,** unde **%tid** este identificatorul unic al termenului de taxonomie. Pentru a afla identificatorul sau chiar URL-ul complet al termenului putem accesa pagina termenului din vocabularul Link Type (Structure -> Taxonomy -> Link Type). Modificați termenul creat recent ca sa aflați calea lui in bara de adresa.

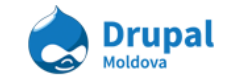

|       | v Macbook Air                                                                     | 💧 💩 Rea                     | l-time sear | che    | Visual E | vent 🚦 | Где дешевл  | е куп    | Coding Together: . | 📄 Maj |
|-------|-----------------------------------------------------------------------------------|-----------------------------|-------------|--------|----------|--------|-------------|----------|--------------------|-------|
| •     | Egov Dashboard                                                                    | Conținut                    | Structurā   | Aspect | Oameni   | Module | Configurare | Rapoarte |                    |       |
| Acasá | a » About Drupal                                                                  |                             |             |        |          |        |             |          |                    |       |
| Abo   | out Drupal                                                                        |                             |             |        |          |        |             |          |                    |       |
| P     | bout Drupal                                                                       |                             |             |        |          |        |             |          |                    |       |
|       |                                                                                   |                             |             |        |          |        |             |          |                    |       |
|       |                                                                                   | ENIU (AF                    | SOUT DRUP   | AL)    |          |        |             |          |                    |       |
| •     |                                                                                   | ašturo în n                 | aniu        |        |          |        |             |          |                    |       |
| •     | <ul> <li>OPŢIUNI DE M</li> <li>Furnizeazā le</li> </ul>                           | gātura în n                 | neniu       |        |          |        |             |          |                    |       |
| •     | <ul> <li>OPŢIUNI DE M</li> <li>Furnizează le</li> <li>Titlul legăturii</li> </ul> | gātura în n<br><b>meniu</b> | neniu       |        |          |        |             |          |                    |       |

Dupa ce ati aflat calea, in cazul meu este **taxonomy/term/38**, puteti adauga un link in meniul principal.

Atenție: Deja puteți accesa pagina "Despre Drupal", doar ca nu va afişa nimic util la moment. Sarcina urmatoare este de a adauga linkuri utile care vor fi afişate in aceasta pagina.

Pentru a crea un link util și a-l plasa in pagina "Despre Drupal" urmariți urmatoarii pași:

- 1. Accesați Conținut Adaugare Conținut Useful Links (node/add/useful-links).
- 2. Introduceți titlul în câmpul Titlu. Ex: "Site-ul platformei Drupal Drupal.org"
- 3. Introduceți o **Descriere**
- 4. Specificați un link intern (la un node sau pagina de pe site) sau extern (pe un site diferit) in câmpul **URL**. Ex: "http://drupal.org"
- 5. In campul **Tipul Link-ului** selectați termenul adaugat recent (Despre Drupal), și accesați butonul **Adăugare.**

**Atenție:** Acest camp reprezinta o referința la un termen de taxonomie. Toate nodurile de tip Link Util cu **Tipul Link-ului** selectat

- 6. Selectati limba **Româna**
- 7. Salvați nodul.

In final daca ați urmarit pașii correct, veți avea o pagina care arata similar cu cea din imaginea de mai jos:

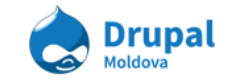

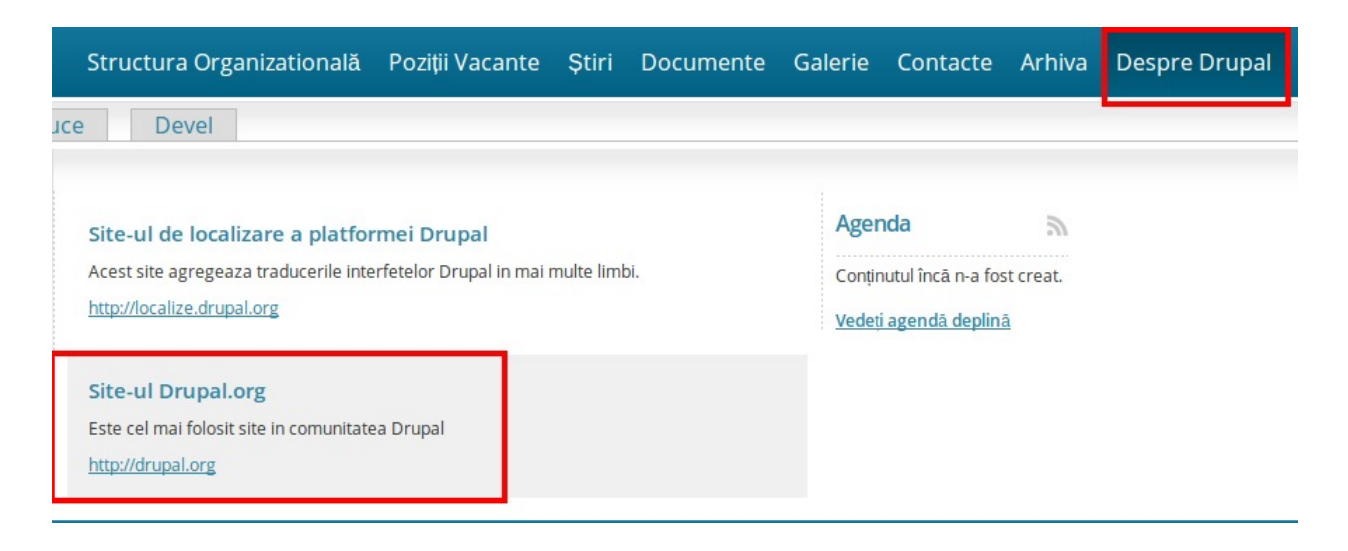

Procedeul de a adauga linkuri utile poate fi folosit pentru a grupa linkuri din acelaşi domeniu, sau care urmaresc un scop comun. Paşii de mai sus pot fi repetaţi pentru a adauga pagini noi cu linkuri utile, atat şi linkuri utile in paginile existente.

## b. Crearea întrebărilor frecvente FAQ.

FAQ - Frequently Asked Questions, sau Intrebari Frecvente, este un termen folosit pentru a descrie formatul de afişare a informației de tip intrebare-raspuns.

In distributivul elaborat exista o posibilitate de a lucra cu FAQ implicită. Pentu FAQ exista un tip de conținut **FAQ** cu care vom lucra in urmatorul exercițiu.

Pentru a adauga un FAQ pe site folosim tipul de conținut FAQ:

- 1. Accesați Conținut Adaugare Conținut FAQ (node/add/faq).
- 2. Introduceți titlul în câmpul **Titlu**. Titlul dat va servi drept denumire a paginii cu intrebari și poate fi "FAQ" daca exista doar o pagina de "FAQ" pe website.
- 3. Introduceți o **Descriere**
- In campul FAQ ITEM completați campurile incluse Question (Intrebare) și Answer (Raspuns). Pentru a adauga un set de intrebare-raspuns nou, accesați butonul Adaugă alt element.
- 5. Puteți plasa FAQ-ul creat in menu.
- 6. Salvați nodul.

Dupa ce salvați veți primi un nod care arată similar cu acel afişat pe imaginea de mai jos.

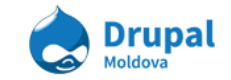

| ntrebari generale despre Drupal                                       | Agenda 🔊                           |
|-----------------------------------------------------------------------|------------------------------------|
| ntrebari generale despre Drupal                                       | Conținutul încă n-a fost<br>creat. |
| ▼ Ce este Drupal?                                                     | <u>Vedeți agendă deplină</u>       |
| Drupal este o platforma Open-Source de dezvoltare a aplicațiilor web. |                                    |
| De ce Drupalul este așa de popular?                                   |                                    |
| ► Cum pot sa invat DrupaI-ul?                                         |                                    |

## c. Crearea a unei pagini avansate.

Pentru a face o categorie careva pe site (item in menu), care ar duce spre o pagina care ar conține o listă de pagini, trebuie în primul rând să creăm un termin în vocabularul Advance Page Types.

1. Navigam **Structură > Taxonomie > Advanced PageType > Adaugă Termen** pentru a crea un **tip** de Pagină avansată.

| Structură Aspect                             | Oame   | ni Module     | Configurare | Ra         | apoarte              |      | itent | Structure   | Appearance    | People | Modules            | Configurat | ion Reports      |       |
|----------------------------------------------|--------|---------------|-------------|------------|----------------------|------|-------|-------------|---------------|--------|--------------------|------------|------------------|-------|
| Blocuri                                      |        | _             | _           |            | _                    |      |       | Blocks      |               | •      |                    |            |                  |       |
| Caracteristici anced Par                     |        |               |             |            |                      |      | . 10  | Contact for |               | €      |                    |            |                  |       |
| Custom access rulesets                       |        |               |             |            |                      | LIST |       | Content typ | esnul Repub   | 🕑 Mol  | dova               |            |                  |       |
| Custom breadcrumbs                           |        |               |             |            |                      |      |       | Custom ac   | cess rulesets | Ľ D    | rupal              |            |                  |       |
| Custom content panes                         |        |               |             |            |                      |      |       | Custom bre  | adcrumps      | •      |                    |            |                  |       |
| File types                                   |        |               |             |            | 1                    |      |       | Features    | non panos     | •      |                    |            |                  |       |
| Formular de contact                          |        |               |             |            |                      |      | Pi    | File types  |               | Cor    | nmunicatio         | n Va       | cancy Positions  | Doc   |
| Meniuri                                      |        |               |             |            |                      |      |       | Menus       |               |        | miunicatic         | Jin Vo     | icancy rositions | - 000 |
| Nodequeues NUU                               |        |               |             |            |                      |      |       | Nodequeue   |               | €      |                    |            |                  |       |
| Pagini                                       |        |               |             |            |                      |      | ad    | Pages       |               |        |                    |            |                  |       |
| Panels                                       |        |               |             |            |                      |      | adi   | Panels      |               | •      |                    |            |                  |       |
| Quicktabs                                    |        |               |             |            |                      |      |       | Quicktabs   |               |        | l voo obulony      |            |                  |       |
| Taxonomie                                    | €      | Adaugā clasi  | ficare      |            |                      |      |       | Views       | Edit          | ⊖ Add  | anced Page Type    | e Trac     | Add term         | Deve  |
| Tipuri de conținut                           |        | Advanced Pa   | де Туре     | Ð          | Adaugā termen        |      |       | 1.01/5      |               | Doc    | uments Terms       | <br>       | Edit             |       |
| v<br>Vizualizāri                             |        | Documents 1   | erms        | <b>€</b> 1 | Modificã             |      | Hist  | ory         |               | Eve    | ent Tags           |            | Manage fields    | €     |
| ermise.                                      |        | Event Tags    |             |            | Gestiune câmpuri     | Ð    | Mer   | nber for    |               | Link   |                    |            | Manage display   |       |
| Iresele de e-mail se transfo<br>inte automat | rmá au | Link Type     |             | Ð ,        | Administrare afişare |      | 6 m   | onths 2 \   | weeks         | Pre    | ss Release Type    |            | Translate        |       |
| pre automat.                                 |        | Press Release | e Types     |            | Traduce              |      |       |             |               | Pro    | file Departments   |            |                  |       |
|                                              |        | Profile Denar | tments      | ₽          |                      |      |       |             |               | Pro    | file Job Positions |            |                  |       |
|                                              |        | Drofile Job D | anitione    |            |                      |      |       |             |               | Tag    | S                  | €          |                  |       |
|                                              |        | T             | 5100115     | œ.         |                      |      |       |             |               |        |                    |            |                  |       |
|                                              |        | Tags          |             | 2          |                      |      |       |             |               |        |                    |            |                  |       |

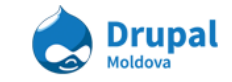

- 2. Completăm formularul dat:
  - Nume denumirea tipului e Pagină Avansată
  - Opțiuni de meniu aici desfăşurați și indicați unde anume în menu trebuie să fie poziționat link-ul spre listă ce urmează să fie creată
  - *Note:* în anumite cazuri va fi nevoie de selectat <rădăcină> în dispărțitura Relații, și de adăugat (în cazul în care nu se va salva).
  - Afişare se indică care trebuie să fie modul de afişare a listei: Listă sau Grid.

| Acasā » Administrare » Structurā » Taxonomie » Advanced Page Type<br>Advanced Page Type<br>Nume *<br>Burse 2013<br>• OPŢIUNI DE MENIU (NU ESTE ÎN MENIU)<br>Descriere<br>Formatul textului Plain text •<br>. Etichetele HTML nu sunt permise.<br>. Adresele de situri web și adresele de e-mail se transformă automat în linkuri.<br>. Linile și paragrafele sunt rupte automat.<br>• RELAȚII<br>OPŢIUNI CALE URL<br>(AUTOMATIC ALIAS)<br>Afişare *<br>List •<br>Save and translate Salvați                                  |                                                                                |
|----------------------------------------------------------------------------------------------------|--------------------------------------------------------------------------------|
| Nume *         Burse 2013         ▶ OPȚIUNI DE MENIU (NU ESTE ÎN MENIU)         Descriere         Formatul textului         Plain text         • Etichetele HTML nu sunt permise.         • Adresele de situri web şi adresele de e-mail se transformă automat în linkuri.         • Linile şi paragrafele sunt rupte automat.         • RELAȚII         OPȚIUNI CALE URL<br>(AUTOMATIC ALIAS)         Afişare *<br>List ▼         Save and translate       Salvați                                                          | Acasā » Administrare » Structurā » Taxonomie » Advanced Page Type              |
| Nume * Burse 2013   • OPȚIUNI DE MENIU (NU ESTE ÎN MENIU)  Descriere  Formatul textului Plain text    Etichetele HTML nu sunt permise.  Adresele de situri web și adresele de e-mail se transformă automat în linkuri.  Etichetele HTML nu sunt permise.  Adresele de situri veb și adresele de e-mail se transformă automat în linkuri.  RELAȚII  PRELAȚII  OPȚIUNI CALE URL  (AUTOMATIC ALIAS)  Afișare * List   Save and translate Salvați                                                                                | Advanced Page Type                                                             |
| Nume * Burse 2013   • OPȚIUNI DE MENIU (NU ESTE ÎN MENIU)  Descriere  Formatul textului Plain text    Etichetele HTML nu sunt permise.  Adresele de situri web și adresele de e-mail se transformă automat în linkuri.  Etichetele HTML nu sunt permise.  Adresele de situri veb și adresele de e-mail se transformă automat în linkuri.  Iniile și paragrafele sunt rupte automat.   RELAȚII  OPȚIUNI CALE URL  (AUTOMATIC ALIAS)  Afișare * List  Save and translate Salvați                                               |                                                                                |
| Nume * Burse 2013                                                                                                    |                                                                                |
| Burse 2013         ▶ OPȚIUNI DE MENIU (NU ESTE ÎN MENIU)         Descriere         Formatul textului Plain text ▼         • Etichetele HTML nu sunt permise.         • Adresele de situri web și adresele de e-mail se transformă automat în linkuri.         • Liniile și paragrafele sunt rupte automat.         ▶ RELAȚII         OPȚIUNI CALE URL         • (AUTOMATIC ALIAS)         Afișare •         List ▼         Save and translate       Salvați                                                                  | Nume *                                                                         |
| <ul> <li>&gt; OPȚIUNI DE MENIU (NU ESTE ÎN MENIU)</li> <li>Descriere</li> <li>Formatul textului Plain text ▼</li> <li>Etichetele HTML nu sunt permise.</li> <li>Adresele de situri web și adresele de e-mail se transformă automat în linkuri.</li> <li>Liniile și paragrafele sunt rupte automat.</li> <li>&gt; RELAȚII</li> <li>&gt; OPȚIUNI CALE URL</li> <li>&gt; (AUTOMATIC ALIAS)</li> <li>Afișare *</li> <li>List ▼</li> <li>Save and translate Salvați</li> </ul>                                                    | Burse 2013                                                                     |
| <ul> <li>▶ OPŢIUNI DE MENIU (NU ESTE ÎN MENIU)</li> <li>Descriere</li> <li>Formatul textului Plain text  <ul> <li>Etichetele HTML nu sunt permise.</li> <li>Adresele de situri web şi adresele de e-mail se transformā automat în linkuri.</li> <li>Linille şi paragrafele sunt rupte automat.</li> </ul> <li>▶ RELAŢII</li> <li>▶ RELAŢII</li> <li>▲ OPŢIUNI CALE URL<br/><ul> <li>(AUTOMATIC ALIAS)</li> </ul> </li> <li>Afişare  <ul> <li>List ■</li> <li>Save and translate</li> <li>Salvați</li> </ul> </li> </li></ul> |                                                                                |
| Descriere          Formatul textului       Plain text         • Etichetele HTML nu sunt permise.         • Adresele de situri web şi adresele de e-mail se transformă automat în linkuri.         • Iniile şi paragrafele sunt rupte automat.         • RELAȚII         • OPȚIUNI CALE URL         • (AUTOMATIC ALIAS)         Afişare •         List         Save and translate       Salvați                                                                                                    | • OPȚIUNI DE MENIU (NU ESTE ÎN MENIU)                                          |
| Descriere Formatul textului Plain text                                                                                                    |                                                                                |
| Formatul textului       Plain text <ul> <li>Etichetele HTML nu sunt permise.</li> <li>Adresele de situri web şi adresele de e-mail se transformā automat în linkuri.</li> <li>Linille şi paragrafele sunt rupte automat.</li> </ul> <ul> <li>RELAŢII</li> </ul> OPŢIUNI CALE URL <ul> <li>(AUTOMATIC ALIAS)</li> </ul> Afişare <ul> <li>List</li> <li>Save and translate</li> <li>Salvați</li> </ul>                                                                                                    | Descriere                                                                      |
| Formatul textului       Plain text <ul> <li>Etichetele HTML nu sunt permise.</li> <li>Adresele de situri web şi adresele de e-mail se transformā automat în linkuri.</li> <li>Linille şi paragrafele sunt rupte automat.</li> </ul> <ul> <li>RELAŢII</li> </ul> OPŢIUNI CALE URL <ul> <li>(AUTOMATIC ALIAS)</li> </ul> Afişare <ul> <li>List</li> <li>Save and translate</li> <li>Salvați</li> </ul>                                                                                                    |                                                                                |
| Formatul textului       Plain text       •         • Etichetele HTML nu sunt permise.       • Adresele de situri web şi adresele de e-mail se transformā automat în linkuri.         • Linille şi paragrafele sunt rupte automat.         • RELAȚII         OPȚIUNI CALE URL<br>(AUTOMATIC ALIAS)         Afişare •<br>List •         Save and translate       Salvați                                                                                                    |                                                                                |
| <ul> <li>Etichetele HTML nu sunt permise.</li> <li>Adresele de situri web şi adresele de e-mail se transformă automat în linkuri.</li> <li>Liniile şi paragrafele sunt rupte automat.</li> <li>RELAȚII</li> <li>OPȚIUNI CALE URL         <ul> <li>(AUTOMATIC ALIAS)</li> </ul> </li> <li>Afişare *             <ul></ul></li></ul>                                                                                                    | Formatul textului Plain text                                                   |
| <ul> <li>Adresele de situri web şi adresele de e-mail se transformă automat în linkuri.</li> <li>Liniile şi paragrafele sunt rupte automat.</li> </ul> <b>RELAȚII OPȚIUNI CALE URL</b> <ul> <li>(AUTOMATIC ALIAS)</li> </ul> <b>Afişare</b> <ul> <li>List </li> <li>Save and translate</li> <li>Salvați</li> </ul>                                                                                                    | Etichetele HTML nu sunt permise.                                               |
| Linile și paragrafele sunt rupte automat.      RELAȚII      OPȚIUNI CALE URL      (AUTOMATIC ALIAS)      Afișare *      List      Save and translate     Salvați                                                                                                    | Adresele de situri web și adresele de e-mail se transformă automat în linkuri. |
| RELAȚII   OPȚIUNI CALE URL   (AUTOMATIC ALIAS)   Afișare *   List *   Save and translate   Salvați                                                                                                    | Liniile și paragrafele sunt rupte automat.                                     |
|                                                                                                    |                                                                                |
| OPȚIUNI CALE URL         (AUTOMATIC ALIAS)         Afișare *         List •         Save and translate       Salvați                                                                                                    | ▶ RELAŢII                                                                      |
| (AUTOMATIC ALIAS)  Afişare * List  Save and translate Salvați                                                                                                    |                                                                                |
| Afişare * List  Save and translate Salvați                                                                                                    |                                                                                |
| Afişare * List  Save and translate Salvați                                                                                                    |                                                                                |
| List <ul> <li>Save and translate</li> <li>Salvați</li> </ul>                                                                                                    | Afişare *                                                                      |
| Save and translate Salvați                                                                                                    | List 🔻                                                                         |
| Save and translate Salvați                                                                                                    |                                                                                |
| Suve and translate                                                                                                    | Save and translate Salvati                                                     |
|                                                                                                    | Save and translate Salvair                                                     |

Dacă specificați **Meniu Principal** ca articol părinte, link-ul va face parte din Meniu Principal (primul nivel), ca în exemplu de mai jos.

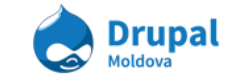

| ▼ OPŢIUNI DE MENIU (BURSE 2013)                                                                                                    |  |
|----------------------------------------------------------------------------------------------------|--|
| Furnizează legătura în meniu                                                                                                    |  |
| Titlul legăturii meniu                                                                                                    |  |
| Burse 2013                                                                                                    |  |
| Descriere                                                                                                    |  |
|                                                                                                    |  |
|                                                                                                    |  |
| Articol părinte<br><meniu principal=""> ▼   Greutate   0 ▼   Legăturile din meniu cu greutate mai mică sunt afișate înaintea legăturilor cu greutate mai mare.</meniu> |  |
| s Gallery Contact Archive Burse 2013                                                                                                    |  |

3. Creăm o Pagină Avansată (fie din bara de Meniu, fie din Dashboard).

| Home » Admin » Dashboard Content<br>Dashboad Content |    |                      |  |  |  |
|------------------------------------------------------|----|----------------------|--|--|--|
|                                                      |    |                      |  |  |  |
| Create Content                                       |    |                      |  |  |  |
|                                                      | Ad | ld new content here. |  |  |  |
|                                                      | ٠  | Advanced Page        |  |  |  |
|                                                      | ٠  | Agenda Event         |  |  |  |
|                                                      | •  | Banner               |  |  |  |
|                                                      | •  | Featured Link        |  |  |  |
|                                                      | •  | Featured Slide       |  |  |  |
|                                                      | •  | Document             |  |  |  |
|                                                      | ٠  | FAQ                  |  |  |  |
|                                                      | ٠  | Media Entry          |  |  |  |
|                                                      | ٠  | Press Release        |  |  |  |
|                                                      | •  | Profile              |  |  |  |
|                                                      | •  | Useful Link          |  |  |  |
|                                                      | •  | Vacancy Position     |  |  |  |
|                                                      | •  | Webform              |  |  |  |

4. Completăm formularul al unei pagini avansate și nu uităm să specificăm tipul ei (creat de noi mai sus).

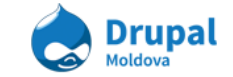

| Home » Add content<br>Create Advanced Page                                                                                                    |
|----------------------------------------------------------------------------------------------------|
| Language<br>English ▼                                                                                                    |
| Title *                                                                                                    |
| Lorem ipsum dolor sit                                                                                                    |
| Burse 2013 T<br>If you want to use this page as a part of something bigger or with a specific destination such as "Burse International<br>Cover Image                                                                                  |
| Choose File No file chosen Upload                                                                                                    |
| Please specify a cover image. This is the main image that will be used for teasers and as the main image of this page<br>Files must be less than <b>2 MB</b> .<br>Allowed file types: <b>png gif jpg jpeg</b> .<br>Body (Edit summary) |
|                                                                                                    |

5. Dacă facem totul corect, la adăugarea mai multor astfel de pagini, se va forma o astfel de listă:

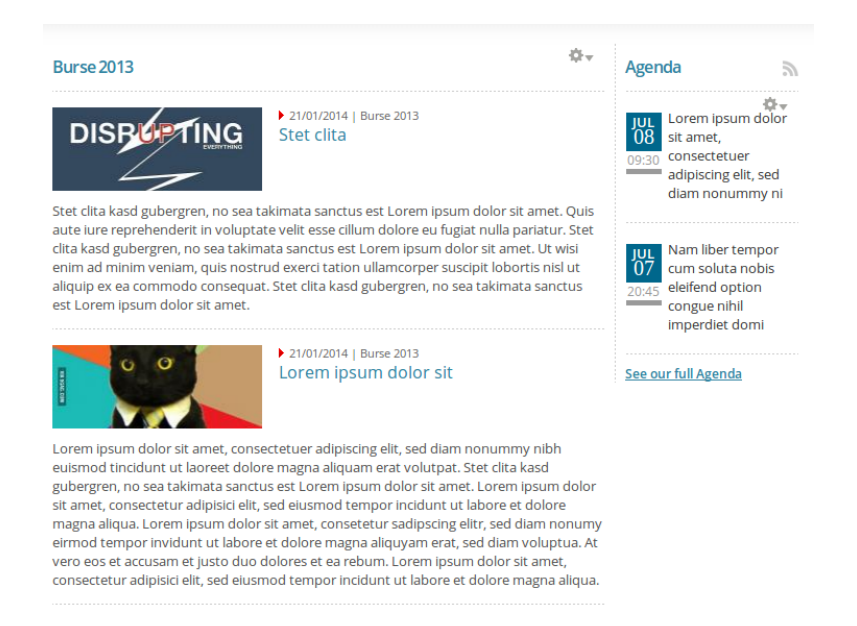

Astfel noi putem crea practic orice tip de pagini și liste.

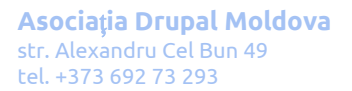

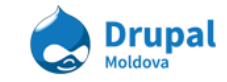